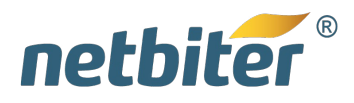

**USER MANUAL** 

# Netbiter® WS100/WS200

Doc ID: HMSI-27-323 Version: 1.00

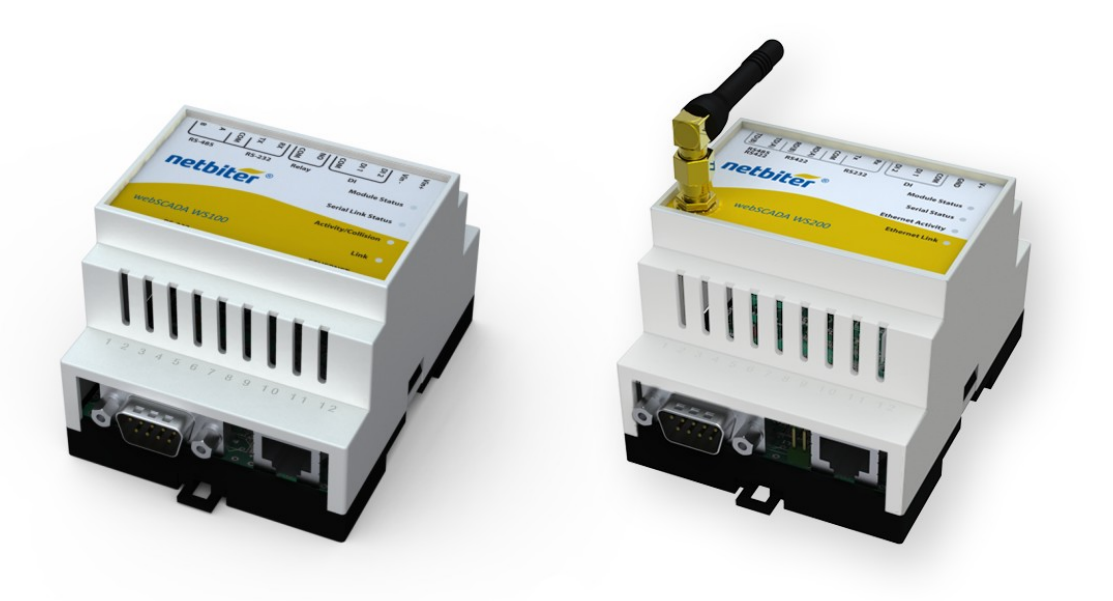

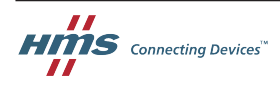

HALMSTAD · CHICAGO · KARLSRUHE · TOKYO · BEIJING · MILANO · MULHOUSE · COVENTRY · PUNE · COPENHAGEN · RAVENSBURG

HMS Industrial Networks Mailing address: Box 4126, 300 04 Halmstad, Sweden Visiting address: Stationsgatan 37, Halmstad, Sweden

DKRCE.PS.RJ0.F1.02

# **Important User Information**

## Liability

Every care has been taken in the preparation of this manual. Please inform HMS Industrial Networks AB of any inaccuracies or omissions. The data and illustrations found in this document are not binding. We, HMS Industrial Networks AB, reserve the right to modify our products in line with our policy of continuous product development. The information in this document is subject to change without notice and should not be considered as a commitment by HMS Industrial Networks AB. HMS Industrial Networks AB assumes no responsibility for any errors that may appear in this document.

There are many applications of this product. Those responsible for the use of this device must ensure that all the necessary steps have been taken to verify that the applications meet all performance and safety requirements including any applicable laws, regulations, codes, and standards.

HMS Industrial Networks AB will under no circumstances assume liability or responsibility for any problems that may arise as a result from the use of undocumented features, timing, or functional side effects found outside the documented scope of this product. The effects caused by any direct or indirect use of such aspects of the product are undefined, and may include e.g. compatibility issues and stability issues.

The examples and illustrations in this document are included solely for illustrative purposes. Because of the many variables and requirements associated with any particular implementation, HMS Industrial Networks AB cannot assume responsibility for actual use based on these examples and illustrations.

## **Intellectual Property Rights**

HMS Industrial Networks AB has intellectual property rights relating to technology embodied in the product described in this document. These intellectual property rights may include patents and pending patent applications in the USA and other countries.

## **Trademark Acknowledgements**

Netbiter<sup>®</sup> is a registered trademark of HMS Industrial Networks AB. Java is a registered trademark of Oracle and/or its affiliates. All other trademarks are the property of their respective holders.

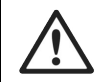

This is a class A product. In a domestic environment this product may cause radio interference in which case the user may be required to take adequate measures.

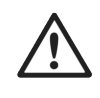

This product contains ESD (Electrostatic Discharge) sensitive parts that may be damaged if ESD control procedures are not followed. Static control precautions are required when handling the product. Failure to observe this may cause damage to the product.

> Copyright © 2015 HMS Industrial Networks AB. All rights reserved. Netbiter® WS100/WS200 User Manual Doc ID: HMSI-27-323 Version: 1.00

# **Table of Contents**

| 1 | Pref | Preface                         |    |  |  |
|---|------|---------------------------------|----|--|--|
|   | 1.1  | About This Document             | .3 |  |  |
|   | 1.2  | Related Documents               | .3 |  |  |
|   | 1.3  | Document history                | .3 |  |  |
|   | 1.4  | Conventions                     | .4 |  |  |
| 2 | Inst | allation                        | 5  |  |  |
| 3 | Con  | nections                        | 6  |  |  |
|   | 3.1  | D-sub Connector                 | .6 |  |  |
|   | 3.2  | Ethernet Connector              | .6 |  |  |
|   | 3.3  | Terminal Block (WS100)          | .7 |  |  |
|   | 3.4  | Terminal Block (WS200)          | .8 |  |  |
|   | 3.5  | Digital Input Wiring Example    | .8 |  |  |
|   | 3.6  | SIM Card (WS200)                | .9 |  |  |
|   | 3.7  | Antenna Connector (WS200)       | .9 |  |  |
| 4 | LED  | Indicators1                     | 0  |  |  |
|   | 4.1  | LED Indicators (WS100)1         | 10 |  |  |
|   | 4.2  | LED Indicators (WS200)1         | 10 |  |  |
| 5 | IP C | onfiguration1                   | 1  |  |  |
|   | 5.1  | Installing the IPconfig Utility | 11 |  |  |
|   | 5.2  | Scanning for Connected Devices  | 11 |  |  |
|   | 5.3  | Changing IP settings1           | 12 |  |  |
| 6 | The  | Web Interface                   | 3  |  |  |
|   | 6.1  | Browser Support1                | 13 |  |  |
|   | 6.2  | Login1                          | 13 |  |  |
|   | 6.3  | Main Menu Bar1                  | 13 |  |  |

| 7 | Setu                      | Setup14                                 |                 |  |  |
|---|---------------------------|-----------------------------------------|-----------------|--|--|
|   | 7.1                       | Setup   Users                           | 14              |  |  |
|   | 7.2                       | Setup   Modbus                          | 15              |  |  |
|   | 7.3                       | Setup   Modem                           | 17              |  |  |
|   | 7.4                       | Setup   Regional                        | 19              |  |  |
|   | 7.5                       | Setup   E-Mail                          | 20              |  |  |
|   | 7.6                       | Setup   SNMP                            | 21              |  |  |
|   | 7.7                       | Setup   Webserver                       | 22              |  |  |
|   | 7.8                       | Setup   Ethernet                        | 23              |  |  |
|   | 7.9                       | Setup   System                          | 24              |  |  |
|   | 7.10                      | Setup   Netbiter Argos                  | 26              |  |  |
| 8 | Con                       | figuration                              | 27              |  |  |
|   | 8.1                       | Configuration   Templates               | 27              |  |  |
|   | 8.2                       | Configuration   Devices                 | 29              |  |  |
|   | 8.3                       | Configuration   Pages                   | 30              |  |  |
|   | 8.4                       | Configuration   Alarm                   | 32              |  |  |
|   | 8.5                       | Configuration   Log                     | 35              |  |  |
|   | 8.6                       | Configuration   Bindings                | 37              |  |  |
| 9 | Eve                       | yday Use                                |                 |  |  |
|   | 9.1                       | Select page                             |                 |  |  |
|   | 9.2                       | Status                                  |                 |  |  |
|   | 9.3                       | Devices                                 | 39              |  |  |
|   | 9.4                       | Alarm                                   | 40              |  |  |
|   | 9.5                       | Log                                     | 41              |  |  |
| Α | Inte                      | nal Registers                           | 43              |  |  |
| в | SNN                       | IP                                      | 45              |  |  |
| С | Technical Specifications4 |                                         |                 |  |  |
|   |                           |                                         |                 |  |  |
| D | Reg                       | ulatory Notices                         |                 |  |  |
| D | <b>Reg</b><br>D.1         | ulatory Notices<br>Netbiter WS100/WS200 | <b>47</b><br>47 |  |  |

# 1 Preface

## 1.1 About This Document

This manual describes how to install and configure the Netbiter WS100 and WS200 gateways.

For additional related documentation and file downloads, please visit the Netbiter support website at <u>www.netbiter.com/support</u>.

### 1.2 Related Documents

| Table 1 Related documents                 |        |
|-------------------------------------------|--------|
| Document                                  | Author |
| Netbiter WS100 Gateway Installation Guide | HMS    |
| Netbiter WS200 Gateway Installation Guide | HMS    |
| Netbiter Argos Administration Manual      | HMS    |

### 1.3 Document history

#### Table 2 Summary of recent changes

| Change                                                            | Where (section no.) |
|-------------------------------------------------------------------|---------------------|
| New document replacing the previous WS100 and WS200 User Manuals. | —                   |

#### Table 3 Revision list

| Version | Date     | Author | Description     |
|---------|----------|--------|-----------------|
| 1.00    | Sep 2015 | ThN    | Initial release |

### 1.4 Conventions

Unordered (bulleted) lists are used for:

- Itemized information
- Instructions that can be carried out in any order

Ordered (numbered or alphabetized) lists are used for instructions that must be carried out in sequence:

- 1. First do this,
- 2. Then open this dialog, and
  - a. set this option...
  - b. ...and then this one.

**Bold typeface** indicates interactible parts, such as connectors and switches on the hard-ware, or menus and buttons in a graphical user interface.

Monospaced text is used to indicate program code and other kinds of data input/output such as configuration scripts.

This is a cross-reference within this document: Conventions, p. 4

This is an external link (URL): www.hms-networks.com

 $(\mathbf{i})$  This is additional information which may facilitate installation and/or operation.

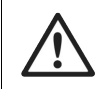

*This instruction must be followed to avoid a risk of reduced functionality and/or damage to the equipment, or to avoid a network security risk.* 

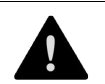

#### Caution

This instruction must be followed to avoid a risk of personal injury.

# 2 Installation

Netbiter WS100 and WS200 are supplied ready for mounting on a DIN rail.

### Mounting

- 1. Hook the unit onto the upper lip of the rail.
- 2. Press the unit towards the rail until it snaps into place.

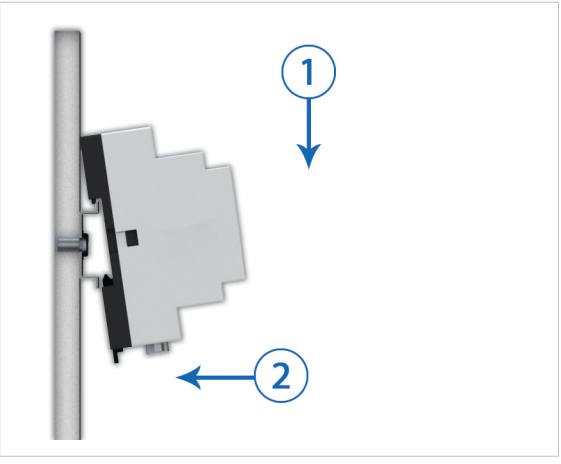

Fig. 1 Mounting on DIN rail

### Removing

- 1. Insert a flat-head screwdriver into the slotted tab on the bottom of the unit and pull the tab gently downwards.
- 2. Pull the bottom end of the unit free of the rail and lift the unit from the rail.

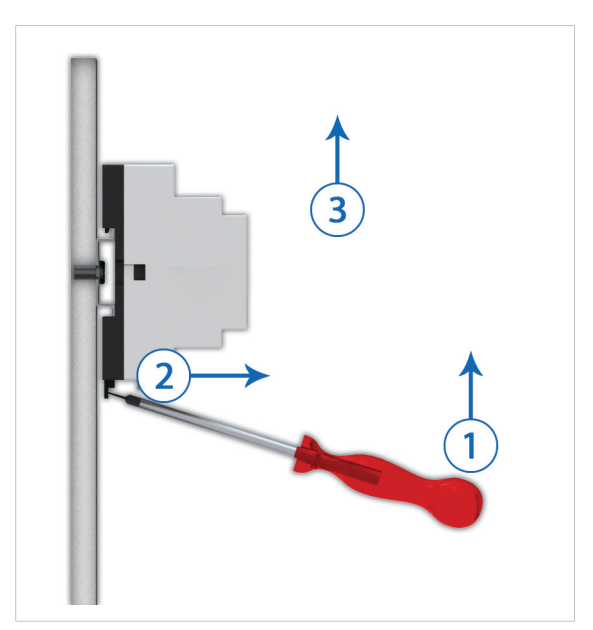

Fig. 2 Removing from DIN rail

# 3 Connections

### 3.1 D-sub Connector

The 9-pin D-sub connector provides an RS-232 interface for connecting Modbus RTU slave units or an external modem.

| Table 4 | D-sub | connector | pin | layou |
|---------|-------|-----------|-----|-------|
| Table 4 | D-sub | connector | pin | layou |

| Pin | Function                  |  |
|-----|---------------------------|--|
| 1   | CD (Carrier Detect)       |  |
| 2   | Rx (Receive)              |  |
| 3   | Tx (Transmit)             |  |
| 4   | DTR (Data Terminal Ready) |  |
| 5   | GND                       |  |
| 6   | DSR (Data Set Ready)      |  |
| 7   | RTS (Request To Send)     |  |
| 8   | CTS (Clear To Send)       |  |
| 9   | RI (Ring Indicator)       |  |

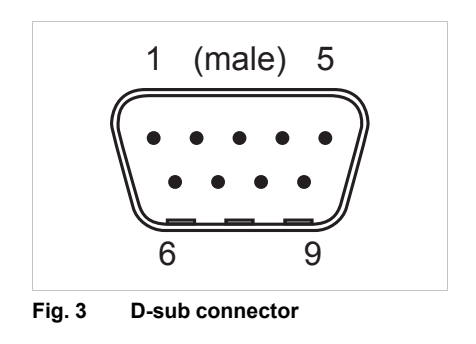

### 3.2 Ethernet Connector

The RJ-45 socket provides Ethernet network connection. It also supports Modbus TCP via Ethernet, which can be used at the same time as Modbus RTU units on another interface.

Table 5 Ethernet connector pin layout

| Pin        | Function    |
|------------|-------------|
| 1          | TD+         |
| 2          | TD-         |
| 3          | RD+         |
| 4, 5, 7, 8 | Termination |
| 6          | RD-         |

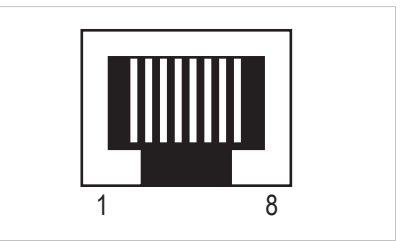

Fig. 4 Ethernet connector

### 3.3 Terminal Block (WS100)

 $(\mathbf{i})$ 

The 12–pin terminal block on the top of the WS100 is used for connecting the power supply and communication interfaces.

Use minimum wire size 24 AWG for the power supply and digital input.

The RS-485 and RS-232 terminal block interfaces cannot be used at the same time.

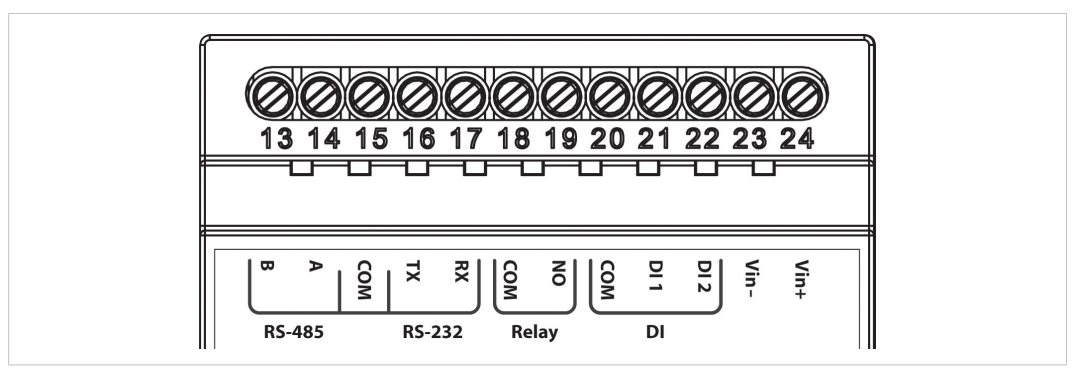

#### Fig. 5 Terminal block (WS100)

#### Table 6 Terminal block connections

| Pin | Label     | Function                | Note                                         |
|-----|-----------|-------------------------|----------------------------------------------|
| 24  | Vin+      | Power 9–24 VDC/VAC      | WS100 can optionally be powered by 9–24 VAC. |
| 23  | Vin-      | PE ground               |                                              |
| 22  | DI:DI 2   | Digital input #2        | Low = 0–2 VDC, High = 10–24 VDC              |
| 21  | DI:DI 1   | Digital input #1        | Low = 0–2 VDC, High = 10–24 VDC              |
| 20  | DI:COM    | Digital input common    |                                              |
| 17  | RS-232:RX | RS-232 Receive          |                                              |
| 16  | RS-232:TX | RS-232 Transmit         |                                              |
| 15  | COM       | Serial interface common | Shared between RS-232 and RS485              |
| 14  | RS-485:A  | RS-485 Line A           |                                              |
| 13  | RS-485:B  | RS-485 Line B           |                                              |

#### AC Power Supply Connection (WS100)

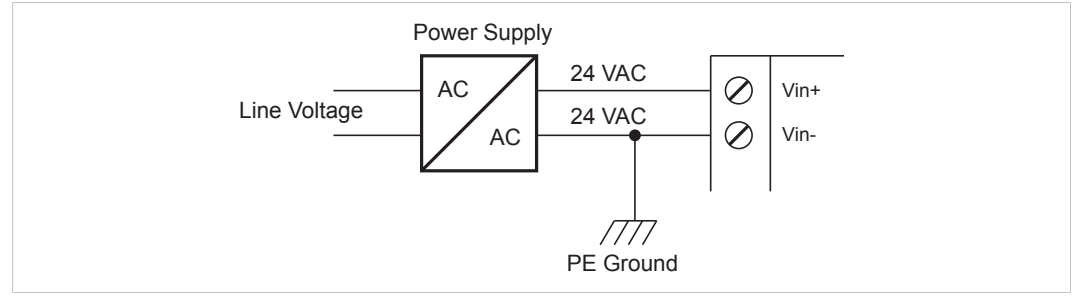

#### Fig. 6 Connecting AC power to WS100

PE ground must be connected to the Vin- terminal.

### 3.4 Terminal Block (WS200)

The 12–pin terminal block on the top of the WS200 is used for connecting the power supply and communication interfaces.

Use minimum wire size 24 AWG for the power supply and digital input.

 $(\mathbf{i})$  The RS-485/422 and RS-232 terminal block interfaces cannot be used at the same time.

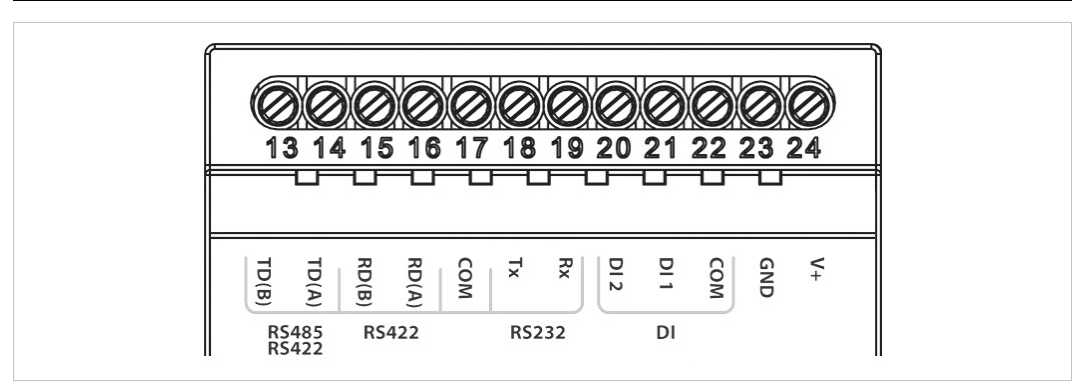

#### Fig. 7 Terminal block (WS200)

#### Table 7 Terminal block connections

| Pin | Label                        | Function                           | Note                            |
|-----|------------------------------|------------------------------------|---------------------------------|
| 24  | V+                           | Power 9–24 VDC                     |                                 |
| 23  | GND                          | PE ground                          |                                 |
| 22  | DI:COM                       | Digital input common               |                                 |
| 21  | DI:DI 1                      | Digital input #1                   | Low = 0–2 VDC, High = 10–24 VDC |
| 20  | DI:DI 2                      | Digital input #2                   | Low = 0–2 VDC, High = 10–24 VDC |
| 19  | RS-232:RX                    | RS-232 Receive                     |                                 |
| 18  | RS-232:TX                    | RS-232 Transmit                    |                                 |
| 17  | COM                          | Serial interface common            | Shared between RS232/422/485    |
| 16  | RS-422:RD(A)                 | RS-422 Receive A                   |                                 |
| 15  | RS-422:RD(B)                 | RS-422 Receive B                   |                                 |
| 14  | RS-485:TD(A)<br>RS-422:TD(A) | RS-485 Line A<br>RS-422 Transmit A |                                 |
| 13  | RS-485:TD(B)<br>RS-422:TD(B) | RS-485 Line B<br>RS-422 Transmit B |                                 |

### 3.5 Digital Input Wiring Example

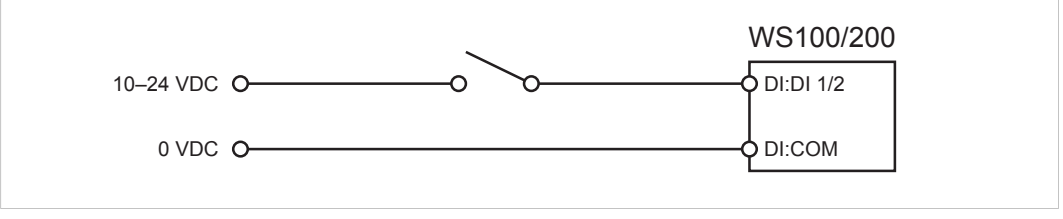

#### Fig. 8 Digital input wiring example

## 3.6 SIM Card (WS200)

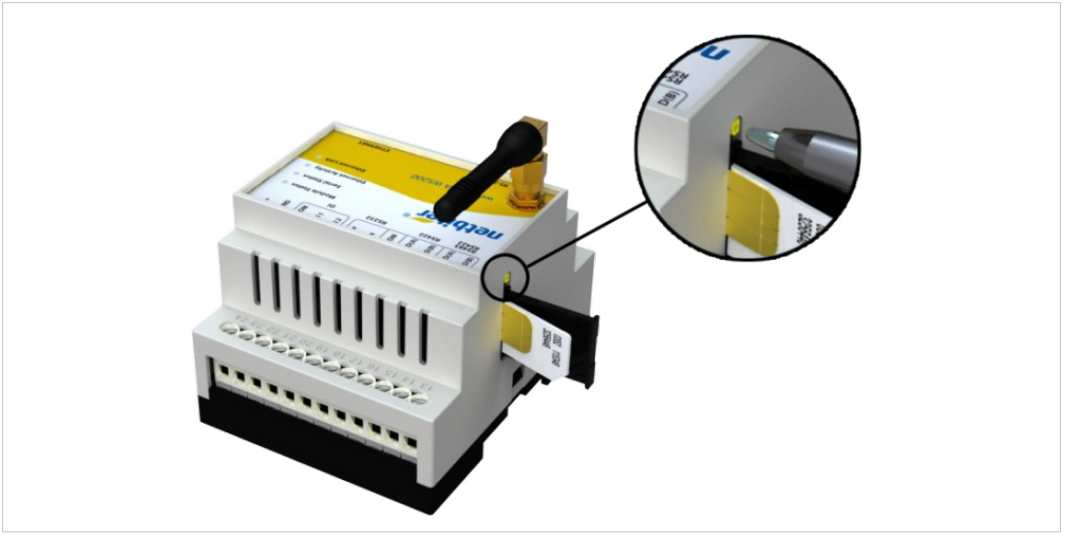

Fig. 9 WS200 SIM card

### Inserting a SIM Card

- 1. Push the small yellow tab next to the SIM card holder and remove the holder.
- 2. Place the SIM card in the holder and insert the holder into the Netbiter as shown in the figure. Observe the position of the cut-off corner and the contact surfaces.

### 3.7 Antenna Connector (WS200)

The antenna connector is a standard female SMA screw connector. Optional external antennas are available from your supplier.

# 4 LED Indicators

## 4.1 LED Indicators (WS100)

| <b>B</b> | Module Status 🌘      |
|----------|----------------------|
| netbiter | Serial Link Status 🌘 |
|          | Activity/Collision • |
|          | Link O               |

#### Fig. 10 WS100 LED indicators

| Name               | Color          | Meaning                            |
|--------------------|----------------|------------------------------------|
|                    | OFF            | No power                           |
| Madula Otatua      | Steady green   | System is operating normally       |
| Module Status      | Steady red     | Hardware fault                     |
|                    | Flashing red   | Error during initialization        |
| Carial Link Status | Flashing green | Receiving serial packet            |
| Senai Link Status  | Flashing red   | Transmitting serial packet         |
| Activity/Collision | Flashing green | Receiving Ethernet packet          |
| Activity/Collision | Flashing red   | Ethernet collision                 |
| Link               | Steady green   | 10 Mbps Ethernet network detected  |
| LIIIK              | Steady orange  | 100 Mbps Ethernet network detected |

## 4.2 LED Indicators (WS200)

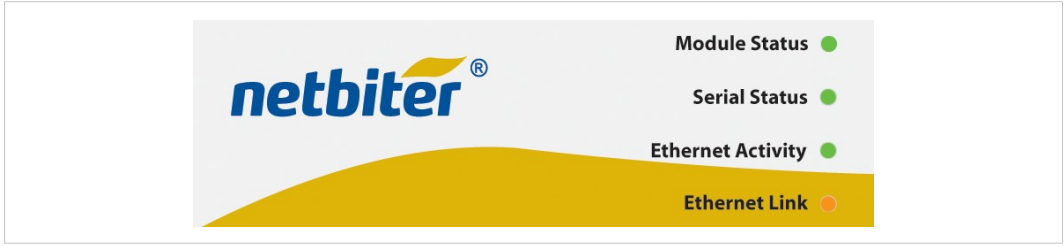

#### Fig. 11 WS200 LED indicators

| Name              | Color          | Meaning                            |
|-------------------|----------------|------------------------------------|
|                   | OFF            | No power                           |
| Module Status     | Steady green   | System is operating normally       |
|                   | Flashing red   | Error during initialization        |
| Carial Status     | Flashing green | Receiving serial packet            |
| SenarStatus       | Flashing red   | Transmitting serial packet         |
| Ethernet Activity | Flashing green | Receiving Ethernet packet          |
| Ethornot Link     | Steady green   | 10 Mbps Ethernet network detected  |
|                   | Steady orange  | 100 Mbps Ethernet network detected |

# 5 IP Configuration

## 5.1 Installing the IPconfig Utility

*IPconfig* is a Windows-based configuration utility for TCP/IP network settings in Netbiter gateways. It detects connected Netbiter gateways and lets the user set the IP address, net-mask, default gateway, DNS and hostname for each unit.

- 1. Download IPConfig from <u>www.netbiter.com/support</u>.
- 2. Extract the contents of the zip archive in a folder on your computer and double-click the executable file to run it.

### 5.2 Scanning for Connected Devices

Make sure that the Netbiter gateways to be installed are connected on the same Ethernet subnet as the computer running IPconfig. Use standard Ethernet cables.

When the IPconfig utility is started it will scan the Ethernet network for Netbiter gateways. All detected units will be presented in a list in the main window. To refresh the list, click on **Scan**.

| 10.10.13.81 2  |              |            |     |        | 1.116.0 | 10010             |
|----------------|--------------|------------|-----|--------|---------|-------------------|
|                | 55.255.255.0 | 10.10.13.1 | On  | 1.33.1 | EC250   | 00-30-11-FB-93-53 |
| 10.10.13.84 2  | 55.255.255.0 | 10.10.13.1 | On  | 1.33.1 | EC250   | 00-30-11-FB-8A-75 |
| 10.10.13.102 2 | 55.255.255.0 | 10.10.13.1 | On  | 1.02.0 | EC350   | 00-30-11-FB-F0-B0 |
| 10.10.13.131 2 | 55.255.255.0 | 10.10.13.1 | On  | 1.00.0 | EC150   | 00-30-11-FB-5B-BC |
| 10.10.13.230 2 | 55.255.255.0 | 10.10.13.1 | Off | 3.30.5 | WS100   | 00-30-11-FB-3B-22 |
| 10.10.13.232 2 | 55.255.255.0 | 10.10.13.1 | Off | 1.33.1 | EC250   | 00-30-11-FB-90-65 |
| 10.10.13.233 2 | 55.255.255.0 | 10.10.13.1 | Off | 1.33.1 | EC250   | 00-30-11-FB-96-3D |
| 4              |              |            |     |        |         | •                 |

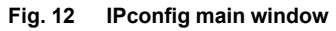

#### Main window columns

| IP      | IP address of the Netbiter gateway     |
|---------|----------------------------------------|
| SN      | Subnet mask                            |
| GW      | Default gateway                        |
| DHCP    | Automatically managed IP configuration |
| Version | Firmware version                       |
| Туре    | Netbiter model name                    |
| MAC     | Ethernet MAC address (System ID)       |

To change the IP settings for a unit in the list, either double-click on it or select it and click on **Settings** to open the configuration window.

| - Ethernet configura | ation               |                 |
|----------------------|---------------------|-----------------|
| IP address:          | 10 . 10 . 13 . 117  |                 |
| Subnet mask:         | 255 . 255 . 255 . 0 | ○ On<br>● Off   |
| Default gateway:     | 10 . 10 . 13 . 1    |                 |
| Primary DNS:         | 10 . 10 . 100 . 87  |                 |
| Secondary DNS:       | 10 . 10 . 100 . 88  |                 |
| Hostname:            |                     |                 |
| Password:            |                     | Change password |
| New password:        |                     |                 |

Fig. 13 IPConfig settings

#### Notes

- Do not enable DHCP if there is no DHCP server available on the network.
- You can add a name for the Netbiter gateway in the **Hostname** field. Only characters a-z, A-Z, 0–9 and \_ (underscore) are allowed.
- The default password for authentication of the new settings is *admin* for Netbiter EC150, EC250, and WS series gateways. For Netbiter EC300 series gateways the default password is the activation code.

To change the password, check the **Change password** box and enter the current password in the **Password** field and the new password in the **New password** field, then click on **Set**.

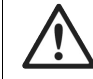

For security reasons, the password "admin" should always be changed.

*Changing the password in IPconfig will not affect the password for logging in to the local configuration pages.* 

Click **Set** to save the new settings and restart the Netbiter gateway. Please note it that may take some time before the gateway is online again after a reboot.

# 6 The Web Interface

### 6.1 Browser Support

The web interface in Netbiter WS100/WS200 will work with most modern web browsers. This includes IE 6 and later, Firefox 2.0 and later, and all versions of Google Chrome.

**(i)** The log graph function requires a patch due to a Java compatibility issue. The patch can be downloaded from <u>www.netbiter.com/support/file-doc-downloads/ws-series</u>.

### 6.2 Login

Open a web browser and enter the IP address of the Netbiter in the address field to bring up the login screen. To find out or set the IP address, see *IP Configuration*, *p*. 11.

| netbiter       | WS100                         |
|----------------|-------------------------------|
| Username admin | login                         |
| Password ••••• | based on NetBiter® technology |

Fig. 14 Login screen

## 6.3 Main Menu Bar

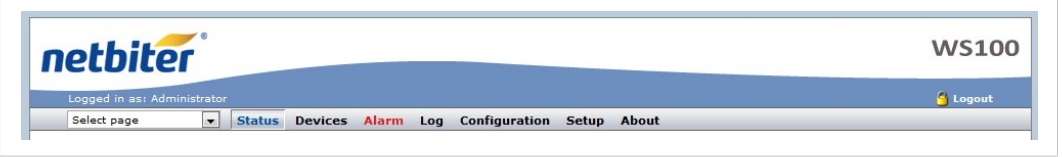

Fig. 15 Main menu

Which menus and items are available depend on the user level, see *Setup* | *Users*, *p*. 14.

Menus and submenus are usually separated with the | (pipe) character when described in this document. Example: **Setup** | **Firmware**.

| Task                                          | Use menu(s)                 | See section          |
|-----------------------------------------------|-----------------------------|----------------------|
| Configuring hardware and setting up users     | Setup                       | Setup, p. 14         |
| Setting up data presentation, logs and alarms | Configuration               | Configuration, p. 27 |
| Everyday use                                  | Status, Devices, Alarm, Log | Everyday Use, p. 38  |

# 7 Setup

This menu contains settings for configuring users and hardware and getting the Netbiter to communicate with the attached devices.

The recommended workflow is from left to right, starting with user setup.

## 7.1 Setup | Users

| sers | Modbus      | Modem   | Regional | E-Mail | SNMP | Webserver | Ethernet | System | Netbiter Argos |             |
|------|-------------|---------|----------|--------|------|-----------|----------|--------|----------------|-------------|
| Us   | ers         | _       |          | _      | _    |           |          | _      |                |             |
| Adn  | ninistrator | [admin] |          |        |      |           |          |        |                | Super Admin |
| Jan  | e User [Use | er1]    |          |        |      |           |          |        |                | Read        |
| loe  | User [User  | 2]      |          |        |      |           |          |        |                | Read        |

#### Fig. 16 Users setup page

Users can be added to the system with various access rights to logs, alarms, etc. Only users with user level *Super Admin* can add and edit users.

To add a new user, click on **Add user**. To edit an existing user, click on the user name. Click on **Save** when finished or **Back** to cancel.

| Add User                     |                     |
|------------------------------|---------------------|
| User ID                      |                     |
| Name                         |                     |
| E-mail                       |                     |
| Mobile                       |                     |
|                              |                     |
| Alarm class                  | 1 2 3 4 5 6 7 8 9 1 |
| Receive log files via E-mail | Disable             |
| Language                     | English             |
| Show Device browser in menu  | Disable             |
| User level                   | Read                |
| Password                     | Change password: 👽  |
| Repeat password              |                     |

#### Fig. 17 Add User dialog

#### Add/Modify User settings

|             | The user's legin name. Must not contain analog or analog degrators                                                                                                    |
|-------------|----------------------------------------------------------------------------------------------------|
| USEIID      | The user's login frame. Must not contain spaces of special characters.                                                                                                    |
| Name        | Full name of the user                                                                                                    |
| E-mail      | Email address of the user.                                                                                                    |
| Mobile      | Mobile phone number. Used for sending alarm SMS text messages.                                                                                                    |
| Alarm class | When adding an alarm it is given an <i>Alarm Class</i> . The user will only receive notification of an alarm if its alarm class is enabled here. A user can have multiple alarm classes |

#### Add/Modify User settings (cont.)

| Receive log files via<br>E-mail | If enabled in the log configuration, logs will be e-mailed to the address entered in the <b>E-mail</b> field.                                                                       |
|---------------------------------|----------------------------------------------------------------------------------------------------|
| Language                        | Selects the user interface language for the user.                                                                                                    |
| Show Device browser<br>in menu  | If enabled, all parameters of the device templates will be accessible from the <b>Devices</b> menu. For users with Read user level, the parameters can only be viewed, not changed. |
| User level                      | • Read: User can only monitor data.                                                                                                    |
|                                 | • Write: Same as Read + user can acknowledge alarms and clear logs and alarm history.                                                                                               |
|                                 | • Admin: Same as Write + access to the Configuration menu. Admin users can add and change templates, devices, pages, alarms and bindings.                                           |
|                                 | • Super Admin: Same as Admin + access to the Setup menu. The Super Admin has full access to all parts of the system.                                                                |
| Password                        | Enter a password here when adding a new user. To change the password for an existing user: check the box <b>Change password</b> and enter a new password.                           |
| Repeat password                 | When adding a new password the password has to be repeated here.                                                                                                    |

## 7.2 Setup | Modbus

| ers Hodbus Hodem Region              | al E-Mail SNMP     | Webserver | Ethernet | System | Netbiter Argos |         |            |   |
|--------------------------------------|--------------------|-----------|----------|--------|----------------|---------|------------|---|
| Serial Settings (Modbus RTU          | /ASCII)            |           |          |        |                |         |            |   |
| Transmission Mode                    |                    |           |          |        |                |         | RTU        | - |
| Slave Response Timeout               |                    |           |          |        |                |         | ms: 100    | D |
| Physical interface                   |                    |           |          |        |                | RS      | 232        | - |
| Baudrate                             |                    |           |          |        |                |         | 9600 bps   | - |
| Character Format                     |                    |           |          |        | No Pa          | arity 💌 | 1 Stop Bit | - |
| Extra delay between messages         |                    |           |          |        |                |         | ms: 0      |   |
| Character delimiter (0 = Standard mo | dbus 3.5 Chars)    |           |          |        |                |         | ms: 0      |   |
| Use function code 15 when writing si | ingle bits (coils) |           |          |        |                |         | Disable    | - |
| Use function code 16 when writing si | ingle registers    |           |          |        |                |         | Disable    | - |
|                                      |                    |           |          |        |                |         |            |   |
| Ethernet Settings (Modbus T          | CP)                |           |          | _      |                | _       |            | _ |
| Port Number                          |                    |           |          |        |                |         | 502        |   |
| Gateway Register                     |                    |           | Enabl    | e: 🕅   |                |         | Address:   |   |
| Server Idle Timeout                  |                    |           | Enabl    | e: 🔽   |                |         | Seconds: 6 | þ |
| IP Authentication                    |                    |           | Enabl    | e: 🕅   | IP Number:     | •       | • •        |   |
|                                      |                    |           |          |        | Mask:          | •       |            |   |

#### Fig. 18 Modbus setup page

Make sure that any Modbus devices are correctly connected to the Netbiter gateway before continuing, see *Connections*, *p*. 6. Each Modbus device must also be setup with a template and a unique slave address, see *Configuration*, *p*. 27.

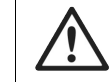

*Two devices cannot have the same Modbus slave address. If this happens, the serial bus will not be able to communicate with all slaves on the bus.* 

### Serial Settings (Modbus RTU/ASCII)

| Transmission Mode                                           | Select Modbus RTU or Modbus ASCII transmission mode. Default = RTU.                                                                                                    |
|-------------------------------------------------------------|----------------------------------------------------------------------------------------------------|
| Slave Response<br>Timeout                                   | The time that the Netbiter will wait for a response from a slave before Serial Timeout will occur Default = 1000. Serial Timeout can be monitored on the <b>Status</b> page |
| Physical interface                                          | The physical interface used on the Netbiter. Default = RS-485.                                                                                                    |
| Baudrate                                                    | Baud rate setting: 300 bps to 115200 bps. Default = 9600.                                                                                                    |
| Character Format                                            | Parity and stop bit settings. Default = No Parity, 1 Stop Bit.                                                                                                    |
| Extra delay between<br>messages                             | Time in milliseconds between Modbus messages. Default = 0.                                                                                                    |
| Character delimiter                                         | Time in milliseconds betweeen characters in a Modbus frame. Set to 0 (default) to use Modbus standard 3.5 characters.                                                       |
| Use function code 15<br>when writing single<br>bits (coils) | When enabled, all writes to coils will be done with function code 15 (useful if slaves do not support function code 05).                                                    |
| Use function code 16<br>when writing single<br>registers    | When enabled, all writes to registers will be done with function code 16 (useful if slaves do not support function code 06).                                                |

#### Ethernet Settings (Modbus TCP)

| Port Number                              | The TCP port to use for Modbus communication. Default = 502.                                                                                                    |
|------------------------------------------|----------------------------------------------------------------------------------------------------|
| Gateway Register                         | When enabled, the internal registers will be available at the slave address given in the <i>Address</i> -field. The internal registers are specified in. Some of the registers can be used for pages, alarms and logs using the internal register as device. |
|                                          | The queries sent to this Modbus address will not be sent to the Modbus RTU network, the Netbiter will respond to the queries.                                                                                                    |
| Server Idle Timeout                      | When enabled, the idle timeout in seconds for the Modbus TCP connection can be set. If there is no response within this time the connection will be closed. Default = 60.                                                                                    |
| IP Authentication                        | When enabled, the IP address allowed to connect to the gateway can be configured. A range of IP addresses can be set using the Mask field.                                                                                                    |
|                                          | <b>Example:</b> IP Number = 192.168.0.1 and Mask = 255.255.255.0 will allow all IP addresses from 192.168.0.1 to 192.168.1.254 to connect.                                                                                                    |
| <i>The Status page troubleshooting t</i> | gives information about the Modbus connection and can be useful as a ool when setting up the Modbus interface.                                                                                                    |

## 7.3 Setup | Modem

| ers Modbus Modem Regional E-Mail SNMP Webserver Ethernet Sys | stem Netbiter Argos      |
|--------------------------------------------------------------|--------------------------|
| Modem Settings                                               |                          |
| Modem type                                                   | No Modem                 |
| Baudrate                                                     | 115200 bps               |
| Pin code (Press button to test/enter pin code)               | test pin code modem info |
| Test SMS (Phone Number)                                      | send                     |
| Dial-up / GPR\$ Settings                                     |                          |
| Dial-up                                                      | Disable                  |
| Connection trigger                                           | Connect on alarm/event   |
| Host to ping (Keepalive)                                     | www.netbiter.net         |
| Ping timer (Keepalive)                                       | Disable                  |
| Access point name (APN)                                      |                          |
| Phone number                                                 | *99***1#                 |
| User name                                                    |                          |
| Password                                                     |                          |
|                                                              |                          |
| Dial-in Settings                                             |                          |
| Dial-in                                                      | Disable                  |
| Local IP address (This unit)                                 | 10 • 200 • 2 • 1         |
| Remote IP address                                            | 10 • 200 • 2 • 2         |
| User name                                                    | admin                    |
| Password                                                     |                          |

#### Fig. 19 Modem setup page

The Netbiter WS200 has a built-in GSM/GPRS modem that enables communication with the Internet without an Ethernet connection.

For the Netbiter WS100, an external GSM/GPRS or analog (PSTN) modem can be connected to the RS-232 D-sub interface. See also *Connections*, *p*. 6.

The current status of the built-in or external modem can be monitored on the Status page.

#### **Modem Settings**

| Modem type | Modem type: Analog, GSM, GPRS or none.                                                                                                    |
|------------|----------------------------------------------------------------------------------------------------|
| Baudrate   | The baud rate used by the modem. If using an external modem, see the documentation for the modem.                                                  |
| PIN code   | If the SIM card has PIN code security enabled, enter the PIN code here and click on <b>test pin code</b> .                                         |
|            | Clicking on <b>modem info</b> will display information about the active modem, such as manufacturer, IMEI number, PIN status, and signal strength. |
| Test SMS   | If using a GSM/GPRS modem, enter a phone number to generate a test SMS text message to that number.                                                |

### **Dial-up/GPRS Settings**

| Dial-up                    | Enables/disables communication with the Internet via modem.                                                                                                    |  |  |  |  |  |
|----------------------------|----------------------------------------------------------------------------------------------------|--|--|--|--|--|
| Connection trigger         | <ul> <li>Always connected: The Netbiter will be connected to the Internet as long as<br/>there is a signal. Must be selected if Netbiter Argos is enabled (see Setup  <br/>Netbiter Argos, p. 26)</li> </ul> |  |  |  |  |  |
|                            | • <b>Connect on alarm/event</b> : The Netbiter will only connect to the Internet when required.                                                                                                    |  |  |  |  |  |
| Host to ping               | A hostname or IP address to send a ping packet to, which will keep the connection to the Internet (keep-alive message).                                                                                      |  |  |  |  |  |
| Ping timer                 | Sets the interval for the keep-alive message. Should be as long as possible to avoid unnecessary mobile data traffic.                                                                                        |  |  |  |  |  |
| Access point name<br>(APN) | The name of the gateway for the SIM card operator.                                                                                                    |  |  |  |  |  |
| Phone number               | The phone number to dial to the Internet Service Provider (ISP).                                                                                                    |  |  |  |  |  |
| User name                  | The user name assigned by the ISP.                                                                                                    |  |  |  |  |  |
| Password                   | The password assigned by the ISP.                                                                                                    |  |  |  |  |  |

### **Dial-in Settings**

| Dial-in           | Enables/disables the possibility to call the Netbiter from a computer using a modem (remote client).                                                                                                    |
|-------------------|----------------------------------------------------------------------------------------------------|
|                   | A dial-up network connection must be set up on the computer, where the phone number is the number of the SIM card used in the Netbiter, and the user name and password are those entered in this section. |
| Local IP address  | The IP address assigned to the Netbiter. This address should be entered in the web browser after a connection is established.                                                                             |
| Remote IP address | The IP address that will be assigned to the remote client. Must be in the same subnet as the Local IP address.                                                                                            |
| User name         | A user name that the remote client should use to log on.                                                                                                    |
| Password          | A password required by the remote client to log on.                                                                                                    |

## 7.4 Setup | Regional

| ers Modbus                                                            | Modem                          | Regional       | E-Mail  | SNMP | webserver | Ethernet | System | Netbiter Argos    |               |             |          |
|-----------------------------------------------------------------------|--------------------------------|----------------|---------|------|-----------|----------|--------|-------------------|---------------|-------------|----------|
| Time and Date                                                         | e                              |                | _       | _    |           |          |        |                   |               |             | _        |
| Date (yyyy-mm-o                                                       | dd)                            |                |         |      |           |          |        |                   |               | 2015 -      | 08 - 06  |
| Time (hh:mm:ss)                                                       | )                              |                |         |      |           |          |        |                   |               | 07 :        | 55 : 02  |
| Time zone (* Tin                                                      | ne zone uses                   | daylight savir | g time) |      |           |          | (GMT   | -05:00) America/N | ew York (US/E | astern) *   |          |
| Network time pro                                                      | otocol                         |                |         |      |           |          |        |                   | (             | Enable      | Oisable  |
| NTP server                                                            |                                |                |         |      |           |          |        | pool.ntp.org      |               |             |          |
|                                                                       |                                |                |         |      |           |          |        |                   |               |             |          |
| Jpdate interval<br>Decimal sepa                                       | arator                         |                |         |      | _         |          |        |                   |               | 2           | hour 🚽   |
| Update interval Decimal sepa Decimal separato Module Inform           | arator<br>or and log<br>mation | file value se  | parator |      |           | _        |        |                   | Comma (       | ,) and Semi | : hour 🔻 |
| Update interval Decimal sepa Decimal separato Module Inform Site name | arator<br>or and log<br>mation | file value sej | parator |      |           |          |        |                   | Comma (       | ,) and Semi | thour 🔻  |

#### Fig. 20 Regional setup page

This page contains date/time settings, choice of separator characters, and general info about the installation. The date and time can be set either manually or automatically from an NTP (Network Time Protocol) server on the local network or the Internet.

| Time and Date                                  |                                                                                                    |
|------------------------------------------------|----------------------------------------------------------------------------------------------------|
| Date                                           | The current date.                                                                                                    |
| Time                                           | The current time.                                                                                                    |
| Time zone                                      | The time zone to use for the Netbiter.                                                                                                    |
|                                                | For time zones marked with * daylight saving will be used (the time entered should be the actual time, the Netbiter will adjust it automatically).                                                     |
| Network time protocol                          | Enables/disables automatic date/time setting from an NTP server on the local network or the Internet.                                                                                                  |
| NTP server                                     | The IP adress or host name of the NTP server to use.                                                                                                    |
| Update interval                                | How often the date/time setting should be synchronized with the NTP server.<br>When using a mobile connection, keep the interval as long as possible to<br>conserve the amount of mobile data traffic. |
| Decimal separator                              |                                                                                                    |
| Decimal separator and log file value separator | The decimal separator and the separator character to use for CSV format log files.                                                                                                    |
| Module Information                             |                                                                                                    |
| Site name                                      | (Optional)                                                                                                    |
| More information                               | (Optional)                                                                                                    |

## 7.5 Setup | E-Mail

|                |               |              |   |  |   |              |   |                   |       | _    |
|----------------|---------------|--------------|---|--|---|--------------|---|-------------------|-------|------|
| SMTP Settin    | gs            |              | _ |  |   |              |   |                   | _     |      |
| SMTP Server (  | IP-number or  | domain name) |   |  | 1 | netbiter.net | - | smtp.netbiter.net |       |      |
| Port numbe     | r             |              |   |  |   |              |   | 2525              |       |      |
| SMTP Authentic | ation         |              |   |  |   |              |   |                   | login | Ŧ    |
| Device ID      |               |              |   |  |   |              |   |                   |       |      |
| Password       |               |              |   |  |   |              |   |                   |       |      |
| Sender (Name o | of sender)    |              |   |  | [ |              |   |                   |       |      |
| Reply Path (E- | mail address) |              |   |  | [ |              |   |                   |       |      |
|                |               |              |   |  |   |              |   |                   |       |      |
| Send test E-ma | il (E-mail ad | (dress)      |   |  |   |              |   |                   | 10    | send |

Fig. 21 E-mail setup page

### SMTP settings

| SMTP Server         | The host name or IP address of the e-mail server. When using Netbiter Argos, select <b>netbiter.net</b> .                                                                                                    |
|---------------------|----------------------------------------------------------------------------------------------------|
| Port number         | The port number to use when connecting to the SMTP server. This information should be supplied by the Internet Service Provider. The default port number is 25. When using Netbiter Argos the port number is automatically set to 2525. |
| SMTP Authentication | If the SMTP server requires a login, select the type of authentication here.                                                                                                    |
| User name           | User name for the SMTP server (if required).                                                                                                    |
| Password            | Password for the SMTP server (if required).                                                                                                    |
| Sender              | The name that will be shown in the FROM field in e-mails sent by the Netbiter.                                                                                                    |
| Reply Path          | The e-mail address to be used as the reply address in e-mails set by the Netbiter.                                                                                                    |
| Send test E-mail    | Enter an e-mail address and click send to send a test message.                                                                                                    |
|                     | Some e-mail servers may treat the test message as junk e-mail.                                                                                                    |

#### Setup | SNMP 7.6

| sers | Modbus    | Modem      | Regional       | E-Mail | SNMP W | ebserver | Ethernet | System | Netbiter Argos |  |
|------|-----------|------------|----------------|--------|--------|----------|----------|--------|----------------|--|
| SN   | MP Settin | gs         |                |        |        |          |          |        |                |  |
| SNM  | Manager   | (IP-number | or domain name | )      |        |          |          |        |                |  |
| Port |           |            |                |        |        |          |          |        | 162            |  |

#### Fig. 22 SNMP setup page

For information on how to set up the sending of alarms as SNMP traps, see SNMP, p. 45 and Configuration | Alarm, p. 32.

| SNMP settings       |                                                                                                    |  |  |  |  |  |
|---------------------|----------------------------------------------------------------------------------------------------|--|--|--|--|--|
| SNMP Manager        | The hostname or IP address of the SNMP Manager.                                                                            |  |  |  |  |  |
| Port                | The port number that the SNMP Manager will listen on.                                                                      |  |  |  |  |  |
| If a host for the l | name is used for the SNMP Manager, make sure that the DNS server settings<br>Ethernet connection are correctly configured. |  |  |  |  |  |

## 7.7 Setup | Webserver

| ers   | Modbus           | Modem       | Regional        | E-Mail SN        | MP Webserver            | Ethernet        | System  | Netbiter Argos |            |
|-------|------------------|-------------|-----------------|------------------|-------------------------|-----------------|---------|----------------|------------|
| HTT   | <b>TP Settin</b> | gs          |                 |                  |                         |                 |         |                |            |
| Extra | webserve         | er port (Ma | dule always lis | ten on Port 80)  |                         |                 |         |                | 8080       |
|       | C                | ompression  | on web page     | es (used for low | bandwidth like moder    | 1)              |         |                | Disable 💌  |
|       | Au               | uto update  | values and st   | tatus (dynamic   | status and values are a | updated automat | ically) |                | Enable 💌   |
| Autor | matic logo       | ut time     |                 |                  |                         |                 |         |                | 24 hours 💌 |

### Fig. 23 Web server setup page

Settings for the internal web server in the Netbiter.

### Web server settings

| Extra webserver port         | The web server can listen on a second port in addition to the default HTTP port (80). The extra port can be configured manually for some features that are automatically configured on the default port.              |
|------------------------------|----------------------------------------------------------------------------------------------------|
|                              | To access the Netbiter web server on the extra port, add a colon followed by the port number to the URL in the browser.                                                                                               |
|                              | <b>Example:</b> http://10.10.10.30:8080 (if the extra port is set to 8080).                                                                                                    |
| Compression on web<br>pages  | Compressed web pages will reduce data traffic – which may be desired for low bandwidth connections – but will also increase the workload of the Netbiter. The default setting is <b>disabled</b> .                    |
|                              | When set to <b>enabled</b> , the web server will send compressed HTTP data to browsers that support this.                                                                                                    |
|                              | Compression support info is sometimes stripped when traffic passes through a firewall or proxy server. If set to <b>forced</b> , the web server will always compress the data even if browser support is not deteced. |
|                              | This feature is only configurable for the extra web server port. On the default port, compression is automatically enabled when using a modem connection, otherwise it is always disabled.                            |
| Auto update value and status | To reduce data traffic on low bandwidth connections, the automatic updating of values on the web pages can be disabled. To refresh data on a page, the user will have to click on the refresh icon 😂.                 |
|                              | This feature is only configurable for the extra web server port. On the default port, it is automatically disabled when using a modem connection, otherwise it is always enabled.                                     |

## 7.8 Setup | Ethernet

| sers | Modbus     | Modem  | Regional | E-Mail | SNMP | Webserver | Ethernet | System | Netbiter Argos |     |        |       |           |
|------|------------|--------|----------|--------|------|-----------|----------|--------|----------------|-----|--------|-------|-----------|
| Eth  | nernet Set | ttings |          | _      | _    |           |          | _      |                |     | _      | _     | _         |
| DHC  | P          |        |          |        |      |           |          |        |                | 0   | Dynami | IP 🧕  | Static II |
| Host | Name       |        |          |        |      |           |          |        | mynetbite      | r   |        |       |           |
| IP A | ddress     |        |          |        |      |           |          |        |                | 10  | • 200  | • 1   | • 23      |
| Subr | net mask   |        |          |        |      |           |          |        |                | 255 | • 255  | • 255 | • 0       |
| Gate | eway       |        |          |        |      |           |          |        |                | 10  | • 200  | • 1   | • 1       |
|      |            |        |          |        |      |           |          |        |                |     |        |       |           |
| Prim | ary DNS    |        |          |        |      |           |          |        |                | 10  | • 200  | • 1   | • 200     |
| Seco | ondary DNS |        |          |        |      |           |          |        |                | 10  | • 200  | • 1   | • 201     |

#### Fig. 24 Ethernet setup page

These are the same settings as those configured in IPconfig, see *IP Configuration*, *p.* 11. Contact your network administrator if in doubt about how to configure these settings.

#### **Ethernet settings**

| DHCP          | If enabled, the Netbiter will be assigned an IP address dynamically by a DHCP server.          |
|---------------|------------------------------------------------------------------------------------------------|
|               | Do <b>not</b> enable this option unless there is a DHCP server available on the local network. |
| Host Name     | A host name for the Netbiter. Must be unique.                                                  |
| IP Address    | Static IP address for the Netbiter. Must be unique.                                            |
| Subnet mask   | The subnet mask to use on the local network.                                                   |
| Gateway       | The default gateway on the local network.                                                      |
| Primary DNS   | Primary domain name server, needed to be able to access servers by host name.                  |
| Secondary DNS | Secondary domain name server (optional).                                                       |

## 7.9 Setup | System

| ers Modi      | ous Modem Re          | gional E-Mail SNMP W | ebserver Ethernet  | System Net         | biter Argos               |         |
|---------------|-----------------------|----------------------|--------------------|--------------------|---------------------------|---------|
| Backup        | Settings              |                      |                    |                    |                           |         |
| Backup set    | tings to local hard d | rive                 |                    |                    |                           | backup  |
| Restore mo    | dule from backup      |                      |                    |                    | Browse_ No file selected. | restore |
| Firmwar       | e                     |                      |                    |                    |                           |         |
| Select an u   | pdate file (.nbu or . | nbp)                 |                    |                    | Browse No file selected.  | update  |
| Name          |                       | Version              | Information        |                    |                           |         |
| Kernel ver    | sion                  | 1.2.23               |                    |                    |                           |         |
| Application   | version               | 3.30.5 (build 313)   |                    |                    |                           |         |
| dhtml_log_    | graph                 | 1.00.0               | Patch to replace 2 | Java applet log gr | raph with HTML.           |         |
| hcsnmp        |                       | 1.10.1               | SNMP - Modbus g    | ateway patch       |                           |         |
| Tools         |                       |                      |                    |                    |                           |         |
| Get log file: | 5                     |                      |                    |                    |                           | save    |
|               | dule                  |                      |                    |                    |                           | reboot  |
| Restart mo    |                       |                      |                    |                    |                           |         |

#### Fig. 25 System setup page

This page contains system information and settings for maintenance and backup.

A system backup will include all current settings and configurations except the Ethernet settings, which are excluded to prevent the risk of IP address conflicts.

| local hard drive    | created you will be asked to save it to your computer.                          |
|---------------------|---------------------------------------------------------------------------------|
|                     | Opening Backup_003011FB159D_20150807_0451.nbb                                   |
|                     | You have chosen to open:                                                        |
|                     | Backup_003011FB159D_20150807_0451.nbb                                           |
|                     | which is: nbb File                                                              |
|                     | What should Firefox do with this file?                                          |
|                     |                                                                                 |
|                     |                                                                                 |
|                     | ● <u>Save File</u>                                                              |
|                     | Do this <u>a</u> utomatically for files like this from now on.                  |
|                     |                                                                                 |
|                     | OK Cancel                                                                       |
|                     |                                                                                 |
| Restore module from | Click Browse to select a previously saved backup file (*.nbb) from your compute |
| backup              | then click on <b>restore</b> to upload the configuration.                       |
|                     | Browse Backup 003011581590 20150807 0451 obb                                    |
|                     |                                                                                 |

| Firmware                          |                                                                                                    |
|-----------------------------------|----------------------------------------------------------------------------------------------------|
| Select an update file             | Click on <b>Browse</b> to select a firmware file (*.nbu) or patch file (*.nbp) to upload to the Netbiter, then click on <b>update</b> to start the procedure. The web pages may be temporarily unavailable until the update is finished. |
|                                   | The latest firmware files and patches can be found at the Netbiter WS download page <a href="https://www.netbiter.com/support/file-doc-downloads/ws-series">www.netbiter.com/support/file-doc-downloads/ws-series</a> .                  |
|                                   | Always take a system backup before updating firmware.                                                                                                    |
| Kernel version                    | Kernel version used in the Netbiter.                                                                                                    |
| Application version               | Application version used in the Netbiter.                                                                                                    |
| [patches]                         | If any patches are installed they will be listed here including version information.                                                                                                    |
| Tools                             |                                                                                                    |
| Get all log files                 | Click on <b>save</b> to download an archive in *.tar format containing all log files and system information.                                                                                                    |
| Restart module                    | Click on <b>reboot</b> to restart the Netbiter.                                                                                                    |
| Reset to factory default settings | Click on <b>reset</b> to remove all current settings and configurations and restore the Netbiter to the factory default settings.                                                                                                    |

A system that has patches installed must be reset to the factory default settings before uploading new firmware.

When using DHCP, the Netbiter may have been assigned a new IP address after being restarted. If you are not able to access the Netbiter in your browser after a reboot, use the IPconfig tool to check if the IP address has changed.

## 7.10 Setup | Netbiter Argos

| ers Mo     | odbus      | Modem             | Regional                      | E-Mail                  | SNMP                    | Webserver             | Ethernet        | System       | Netbiter Argos             |                |
|------------|------------|-------------------|-------------------------------|-------------------------|-------------------------|-----------------------|-----------------|--------------|----------------------------|----------------|
| Netbite    | er Argo    | s inforn          | nation                        |                         |                         |                       |                 |              |                            |                |
|            |            |                   |                               |                         |                         |                       |                 |              |                            |                |
|            |            | This p<br>functio | roduct is cor<br>mality to ma | npatible w<br>nage rem  | ith the on<br>ote equip | line managem<br>ment. | ient site www.  | netbiter.net | t , which provides enhanc  | ed             |
|            |            | For me            | ore informat                  | on about                | this servi              | ce, please go t       | to www.netbite  | er.net/abou  | t                          |                |
|            |            | To use<br>please  | the Netbite<br>go to www.     | Argos se<br>netbiter.ne | rvice you<br>et/activat | will need an a<br>ion | activation code | e. If you do | n't have the activation co | de,            |
| Netbite    | er Argo    | s confid          | uration                       |                         |                         |                       |                 |              |                            | ()             |
| Netbiter / | Argos sei  | rvice             | -                             |                         |                         |                       |                 |              |                            | Enable 💌       |
| Device II  | D          |                   |                               |                         |                         |                       |                 |              |                            | 003011FB159D   |
| Activation | n code     |                   |                               |                         |                         |                       |                 |              |                            | •••••          |
| Use prox   | cy to conr | nect to int       | ternet                        |                         |                         |                       |                 |              |                            | None 💌         |
|            |            | Server            |                               |                         |                         |                       |                 |              |                            |                |
|            |            | Port              |                               |                         |                         |                       |                 |              |                            |                |
|            |            | Usernam           | e                             |                         |                         |                       |                 |              |                            |                |
|            |            | Password          | ł                             |                         |                         |                       |                 |              |                            |                |
| Enable tr  | ransmissi  | on of             |                               |                         |                         |                       |                 |              |                            | 🔽 Alarms 🛛 Log |
|            |            |                   |                               |                         |                         |                       |                 |              |                            |                |
|            |            |                   |                               |                         |                         |                       |                 |              |                            | save settings  |
| Netbite    | er Argo    | s status          | 5                             |                         | _                       |                       |                 |              |                            |                |
|            |            | Net               | biter Argos                   | ervice                  |                         |                       |                 |              | Not enabled                |                |

#### Fig. 26 Netbiter Argos setup page

Netbiter Argos is a cloud-based solution for managing Netbiter gateways. The Netbiter WS100 and WS200 gateways are able to send alarm and log data to Netbiter Argos.

For more information about Netbiter Argos, please visit www.netbiter.com.

### **Netbiter Argos configuration**

| Netbiter Argos service                | When enabled, the Netbiter WS gateway can be used with Netbiter Argos remote management services.                                                                              |
|---------------------------------------|----------------------------------------------------------------------------------------------------|
| Device ID                             | The System ID (MAC address) of the Netbiter.                                                                                                    |
| Activation code                       | The activation code supplied with the Netbiter. If you have lost the activation code, please contact Netbiter support.                                                         |
| Use proxy to connect<br>to Internet   | If you are connecting to the Internet via a proxy server, select the type of proxy, then enter the server hostname or IP address, port number and authentication details here. |
| Enable transmission of<br>alarms/logs | Check the boxes as desired to enable transmission of alarms and/or logs to Netbiter Argos.                                                                                     |

When Netbiter Argos is enabled, the SMTP settings will automatically be reconfigured to use the Netbiter Argos SMTP server with the correct username and password.

Netbiter Argos uses port 5222 for communication.

This menu is used to configure presentation and logging of data read from Modbus devices, and for setting up alarms and log messaging. The normal workflow is from left to right, starting with template setup.

**1** To be able to read data from a Modbus device the communication interface must also be set up correctly. See Setup | Modbus, p. 15.

### 8.1 Configuration | Templates

A *device template* describes the parameters in a connected device and how they will be presented. It contains information about available registers and data types, configuration of scaling and offsets, enumerations, and read/write conditions.

Each Modbus device connected to the Netbiter must have an associated template. The normal workflow is to upload or create a template on the **Templates** page, then add the device and associate it with the template on the **Devices** page.

Ready to use templates for Modbus devices can be downloaded from the Netbiter support website <u>www.netbiter.com/support</u>.

| Dev | vice Templates            |      |         |        |        |
|-----|---------------------------|------|---------|--------|--------|
|     | Description               |      |         |        |        |
| 1   | NetBiter I/O Extender 4RO | edit | restore | backup | delete |
| 2   | Woodward Easygen 3000     | edit | restore | backup | delete |
| 3   | ACUE3000                  | edit | restore | backup | delete |

Fig. 27 Templates configuration menu

#### Templates

| Edit            | Edit the template                      |
|-----------------|----------------------------------------|
| Restore         | Overwrite any edits in the template    |
| Backup          | Create a local backup of the template  |
| Delete          | Remove the template from the Netbiter  |
| Upload template | Upload a template file to the Netbiter |
| Add template    | Create a new template                  |

### 8.1.1 Add, Upload and Edit Template

| plates betters rages has | arm cog bindings   |                         |        |                                      |
|--------------------------|--------------------|-------------------------|--------|--------------------------------------|
| Edit Template            |                    |                         |        |                                      |
| ACUE3000                 |                    |                         | rename |                                      |
| + Alarm Log and Reset    |                    |                         | rename | delete                               |
| ± Alarms                 | rename             | delete                  |        |                                      |
| + I/O register C         |                    |                         | rename | delete<br>delete<br>delete<br>delete |
| + I/O register F         |                    | Click for Help          | rename |                                      |
| + Installed units        |                    |                         | rename |                                      |
| + Operation flags        |                    |                         | rename |                                      |
| ± Settings               |                    |                         | ename  | delete                               |
| ± Status                 | Edit Parameter     |                         | ename  | delete                               |
| F Temperature            | Name               | Indoor temperature      | ename  | delete                               |
| Indoor temperature       | Туре               | Holdina reaister        | adit   | delete                               |
| Outdoor temperature      | Address            | 1                       | odit   | delete                               |
| 9 Add parameter          | Datatype           | 16 bits value with sign | - eur  | delete                               |
| Add group                | Scaling            | 10.0                    | _      |                                      |
|                          | Mack               |                         |        |                                      |
|                          | Descentation       | Cham an unlug           |        |                                      |
|                          | Enumeration        | Show as value           |        |                                      |
|                          | Number of decimals | 1                       |        |                                      |
|                          | Valid range        | -                       |        |                                      |
|                          |                    |                         |        |                                      |

#### Fig. 28 Editing template parameters

A template is divided into groups of parameters. A parameter is description of a Modbus register with information about presentation, data type, etc. Parameter groups can be added, renamed and deleted as needed. A template must contain at least one group.

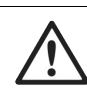

Deleting a group will also delete all the parameters in that group.

#### **Edit Parameter**

| Name               | The name of the parameter                                                   |
|--------------------|-----------------------------------------------------------------------------|
| Туре               | Modbus register type                                                        |
| Address            | Modbus register address                                                     |
| Datatype           | Data type for the register value                                            |
| Scaling            | Scaling factor for the register value when presented                        |
| Offset             | Offset for the register value when presented                                |
| Mask               | Used to mask out specific bits from the Modbus register                     |
| Presentation       | How the value should be presented on the page (read only, read/write, etc.) |
| Enumeration        | Enumeration of values to present them as text. Example: 0=OFF;1=ON;         |
| Number of decimals | The number of decimals to include when presenting the value                 |
| Valid range        | Defines max/min allowed values for a write parameter                        |

(i) Click on the question mark icon ? in the Edit Parameter dialog to view detailed help about the different options when adding and editing parameters.

## 8.2 Configuration | Devices

| Dev | ice Configuration |          |         |      |        |
|-----|-------------------|----------|---------|------|--------|
|     | Description       | Template | Address |      |        |
| 1   | Fan 1 Controller  | ACUE3000 | 1       | edit | delete |

Fig. 29 Devices configuration page

Each connected Modbus device must be configured with a unique Modbus slave address and be assigned a device template.

Devices can be added automatically by clicking on **Autodetect**. The Autodetect function will scan each Modbus address in turn, using the current Modbus serial interface settings (this may take several minutes).

| Previously added devices are not of added | changed and only new will be |
|-------------------------------------------|------------------------------|
| added.                                    |                              |
| Modbus settings: RS-485 / 9600 / 8N1      | 0 new devices found          |
|                                           | start cancel                 |

#### Fig. 30 Autodetect devices

If the templates support identification of Modbus devices the correct template will automatically be assigned to a detected device. Otherwise, the template must be assigned manually. To add a device manually, click on **Add device**.

| Name                            | The name of the device                                            |
|---------------------------------|-------------------------------------------------------------------|
| Template                        | The template to use with this device                              |
| Modbus/TCP server IP<br>address | The IP address to use for a Modbus-TCP device                     |
| Modbus/TCP server<br>port       | The port used to connect to the Modbus-TCP server. Default = 502. |
| Modbus slave address            | The unique Modbus slave address                                   |

Some templates support device-specific pre-configured alarms. The alarm conditions are set in the template and cannot be changed.

| Device-specif | ic alarms                                                                                                    |
|---------------|----------------------------------------------------------------------------------------------------|
| Set           | Click <b>Set</b> to set all alarms in the alarm list or an alarm group preconfigured in the template. To set a single alarm, use the check box for each alarm. |
|               | The drop-down list to select an alarm class can be applied to a whole group or a single alarm. See also <i>Alarm Configuration</i> , <i>p.</i> 33.             |
| Clear         | Clear all alarms for the device specific alarm list or alarm group.                                                                                            |

## 8.3 Configuration | Pages

| Pag | e Configuration   |   |            |      |        |
|-----|-------------------|---|------------|------|--------|
|     | Descriptio        | n |            |      |        |
| 1   | Temperature table |   | start page | edit | delete |
| 2   | Diagram           |   | start page | edit | delete |

Fig. 31 Page configuration

A *page* is a customized interface for interacting with a connected Modbus device, using graphical or table representation of read data. A maximum of 30 pages can be added.

To create a new page, click on **Add page (table)** or **Add page (picture)**. Enter a name for the new page and click **OK** to save.

Click on **Edit** to edit an existing page, or **Delete** to remove it.

Click on **Start page** to make a page the first page presented when a user logs on. Click on **Clear start page** to revert to using the default start page.

| mplates                                     | Devices Pages Alarm                                                                    | Log Bindings                                                                                                    |                                                                                                    |                         |                                                     |  |
|---------------------------------------------|----------------------------------------------------------------------------------------|----------------------------------------------------------------------------------------------------|----------------------------------------------------------------------------------------------------|-------------------------|-----------------------------------------------------|--|
| General                                     | Page configuration                                                                     |                                                                                                    |                                                                                                    |                         |                                                     |  |
|                                             | i?                                                                                     | Picture (29/768 kbyte used):                                                                                                    | Page Name:                                                                                                    |                         |                                                     |  |
|                                             |                                                                                        | Browse No file selected.                                                                                                    | Fan status                                                                                                    |                         |                                                     |  |
|                                             | 3                                                                                      | unland dalata                                                                                                    | Overview name:                                                                                                    |                         |                                                     |  |
|                                             |                                                                                        |                                                                                                    | Fan status                                                                                                    |                         |                                                     |  |
|                                             |                                                                                        | larger than 50k and it needs to be in gif                                                                                          | Advanced overview na                                                                                               | Advanced overview name: |                                                     |  |
| larger than 50k and it needs to be in .gif, |                                                                                        |                                                                                                    |                                                                                                    | Fan status              |                                                     |  |
|                                             |                                                                                        | .png or .jpg format!                                                                                                    | Fan status                                                                                                    | ert page say            | ve settings                                         |  |
| Configu                                     | ration Left Overview                                                                   | .png or .jpg format!                                                                                                    | Fan status                                                                                                    | irt page sai            | ve settings                                         |  |
| Configu                                     | ration Left Overview                                                                   | .png or .jpg format!<br>Device                                                                                                    | Pan status<br>set as sta                                                                                           | rt page sav             | ve settings                                         |  |
| Configu                                     | ration Left Overview<br>Description<br>Fan                                             | .png or .jpg format!  Device Fan 1 Controller                                                                                      | Pan status<br>set as sta<br>Parameter<br>Fan signal                                                                | edit                    | ve settings<br>delete                               |  |
| Configur<br>1<br>2                          | ration Left Overview<br>Description<br>Fan<br>Heater                                   | .png or .jpg format!  Device Fan 1 Controller Fan 1 Controller                                                                     | Pan status<br>set as sta<br>Parameter<br>Fan signal<br>Heater active                                               | edit                    | ve settings<br>delete<br>delete                     |  |
| Configure<br>1<br>2<br>3                    | ration Left Overview<br>Description<br>Fan<br>Heater<br>Temperature                    | .png or .jpg format!                                                                                                    | Pan status<br>set as sta<br>Parameter<br>Fan signal<br>Heater active<br>Indor temperature                          | edit<br>edit<br>edit    | ve settings<br>delete<br>delete<br>delete           |  |
| Configure<br>1<br>2<br>3<br>4               | ration Left Overview<br>Description<br>Fan<br>Heater<br>Temperature<br>High temp alarm | .png or .jpg format!  Device Fan 1 Controller Fan 1 Controller Fan 1 Controller Fan 1 Controller Fan 1 Controller Fan 1 Controller | Pan status<br>set as sta<br>Parameter<br>Fan signal<br>Heater active<br>Indoor temperature<br>Log High temp. alarm | edit<br>edit<br>edit    | ve settings<br>delete<br>delete<br>delete<br>delete |  |

Fig. 32 General page configuration

#### General page configuration

| Picture                | An image can be uploaded which will be displayed at the top of the page. Click on browse to select an image file on your computer, then click on Upload to upload it to the Netbiter. Click Delete to remove the image. |
|------------------------|----------------------------------------------------------------------------------------------------|
|                        | Uploaded image files will decrease the space left for log files. Keep the size of image files as low as possible!                                                                                                    |
| Page name              | Add a descriptive name for the page.                                                                                                    |
| Overview name          | The name shown in the Select page menu for all users.                                                                                                    |
| Advanced overview name | The name shown in the <b>Select page</b> menu for administrators.                                                                                                    |
| Set as start page      | Make the page the first page presented when a user logs on.                                                                                                    |
| Save settings          | Save the settings made on this page.                                                                                                    |

31 (50)

After the General Configuration has been saved, it can be filled with parameters from the template. Each page can have one "normal" overview which is accessible for all users, and one advanced overview which is only accessible for admin level users. Each overview has 2 columns with 10 parameters in each column.

To add or delete a parameter in a row, click on Edit or Clear.

| Edit parameter 1 (Fan status) |                  |
|-------------------------------|------------------|
| Device                        | Fan 1 Controller |
| Group                         | Status           |
| Parameter                     | Fan signal 💌 🔍   |
| Description                   | Fan              |
| Presentation format           | Default          |
| Presentation scaling          | 10               |

Fig. 33 Edit parameter

### Configuration Left/Right Overview/Advanced Overview

| Device               | Select a device                                                                                                    |  |  |  |  |
|----------------------|----------------------------------------------------------------------------------------------------|--|--|--|--|
| Group                | Select a parameter group                                                                                                    |  |  |  |  |
| Parameter            | Select the parameter to be displayed on the web page                                                                                                    |  |  |  |  |
| Description          | A description that will be displayed next to the parameter                                                                                               |  |  |  |  |
| Presentation format  | Default = Use the value format set in the template                                                                                                    |  |  |  |  |
|                      | Hexadecimal = Show the value in hexadecimal format                                                                                                    |  |  |  |  |
|                      | Binary = Show the value in binary format                                                                                                    |  |  |  |  |
| Presentation scaling | The Modbus register value will be divided by this value before it is shown on the web pages, and multiplied with it before written to the Modbus device. |  |  |  |  |
|                      | Scaling is preferably set in the template, which will include scaling for use with alarms and logging.                                                   |  |  |  |  |

## 8.4 Configuration | Alarm

| inplates Dev   | ices Pages | Alarm Log        | bindings |       |                  |               |
|----------------|------------|------------------|----------|-------|------------------|---------------|
| Alarm Settin   | gs         |                  |          |       |                  |               |
| SMS alarm      |            |                  |          |       |                  | Disable 👻     |
| Email alarm    |            |                  |          |       |                  | Enable 💌      |
| SNMP alarm     |            |                  |          |       |                  | Disable 👻     |
| Manual alarm a | cknowledge |                  |          |       |                  | Disable 💌     |
| Alarm Config   | guration   |                  |          |       |                  | save settings |
|                |            | Description      |          |       | Device           |               |
| 1              | Log        | High temp. alarm |          | <br>_ | Fan 1 Controller | edit delete   |

Fig. 34 Alarm configuration page

| Alarm settings              |                                                                                                    |
|-----------------------------|----------------------------------------------------------------------------------------------------|
| SMS alarm                   | Enables alarm messages to be sent as SMS text messages to users set up with the correct alarm class and a valid mobile phone number.                      |
|                             | The internal (WS200) or external (WS100) modem also has to be correctly configured with a valid SIM card.<br>See also <i>Setup</i>   <i>Modem, p.</i> 17. |
| Email alarm                 | Enables alarm messages to be sent as e-mail to users set up with the correct alarm class and a valid e-mail address.                                      |
|                             | The e-mail server settings must also be correctly configured.<br>See also <i>Setup</i>   <i>E-Mail, p.</i> 20.                                            |
| SNMP alarm                  | Enables SNMP trap alarms if an SNMP manager has been configured.<br>See also Setup   SNMP, p. 21.                                                         |
| Manual alarm<br>acknowledge | <b>Disabled</b> : When an alarm condition has gone back to normal and then is fulfilled again, a new alarm message will be sent.                          |
|                             | <b>Enabled</b> : The user has to acknowledge the alarm before a new alarm message will be sent.                                                           |
|                             | Alarms can be acknowledged from Netbiter Argos if these services are enabled.<br>See also Setup   Netbiter Argos, p. 26.                                  |

### 8.4.1 Alarm Configuration

| Parameter Select                |                           |                  |                      |      |
|---------------------------------|---------------------------|------------------|----------------------|------|
| Device                          |                           |                  | Fan 1 Controller     | -    |
| Group                           |                           |                  | Alarm Log and Res    | et 👻 |
| Parameter                       |                           |                  | Log High temp. alarm | •    |
| Alarm Trigger Operation         |                           |                  |                      |      |
| Trig On                         | Greater than 💌 Value 💌 10 | 15 14 13 12 11 1 | 987654321            | 0    |
| Alarm Properties<br>Alarm Class |                           |                  | Class 3              | •    |
| Severity                        |                           |                  | Major                | -    |
| Description                     |                           | Log High terr    | p. alarm             |      |
| Subject                         | Fan 1 Controlle           | r                |                      |      |
| Message                         | Log High temp             | alarm            |                      |      |

#### Fig. 35 Alarm parameters

The alarm configuration section contains a list of all configured alarm parameters. Each alarm can be reconfigured by clicking **edit** or removed by clicking **delete**.

Click on **add alarm parameter** to add a new alarm. A maximum of 64 alarm parameters can be configured.

The poll time for alarms is ~20 seconds.

#### **Parameter select**

| Device    | Select a device                           |
|-----------|-------------------------------------------|
| Group     | Select a parameter group                  |
| Parameter | Select the parameter to use for the alarm |

| Trig on | The condition that will trigger the alarm. Can be set to compare values in either decimal ( <b>Value</b> ) or binary ( <b>Bit</b> ) representation. If scaling is used in the template, the value set here will be compared to the scaled value. |
|---------|----------------------------------------------------------------------------------------------------|
|         | For values, the conditions are:                                                                                                    |
|         | Greater than                                                                                                    |
|         | Less than                                                                                                    |
|         | Equal to                                                                                                    |
|         | Not equal to                                                                                                    |
|         | Change                                                                                                    |
|         | For bit operations:                                                                                                    |
|         | • Any                                                                                                    |
|         | Neither                                                                                                    |
|         | • All                                                                                                    |
|         | For the device:                                                                                                    |
|         | • No response (value = number of consecutive timeouts)                                                                                                    |
|         |                                                                                                    |

### Alarm properties

Alarm trigger operation

| Alarm Class | The alarm class, used to sort which alarm is sent to which user.<br>See also <i>Setup</i>   <i>Users, p. 14</i> .                     |
|-------------|----------------------------------------------------------------------------------------------------|
| Severity    | The severity of the alarm.                                                                                                    |
|             | For SNMP the severity class <i>Clear</i> will be sent for an alarm that enters normal alarm condition.                                |
| Description | A text that will be displayed in the alarm list view and the alarm history, and sent to the SNMP manager (if configured).             |
| Subject     | The subject line of the alarm message to sent via e-mail or SMS.                                                                      |
| Message     | The message body of the alarm message to sent via e-mail or SMS.<br>Message length is limited to 70 characters for SMS text messages. |

## 8.5 Configuration | Log

| General Log     | Settings                                                       |                  |                                 |
|-----------------|----------------------------------------------------------------|------------------|---------------------------------|
| Estimated Log T | ime (Estimated send interval if sending of log files is enable | d)               | 60 Minutes                      |
| Log Interval    |                                                                |                  | 60 min 💌                        |
| Log Type        |                                                                | Circular loggi   | ng (Old entries is overwritten) |
| Maximum send    | log interval                                                   |                  | At least every hour             |
| Se              | nd log files as E-mail attachment                              |                  | Enable 💌                        |
| Log Paramet     | ters                                                           |                  | start stop                      |
|                 | Description                                                    | Device           |                                 |
| 1               | Indoor temperature                                             | Fan 1 Controller | edit delete                     |

Fig. 36 Log configuration page

The log can have a maximum of 64 log parameters configured, and is stored in a csv (comma-separated values) text file. This file can be viewed on the **Log** | **Graph** page, or downloaded and opened in a text editor or spreadsheet program such as Microsoft Excel.

See also *Log*, *p*. 41.

| General Log Settings          |                                                                                                    |  |  |
|-------------------------------|----------------------------------------------------------------------------------------------------|--|--|
| Estimated Log Time            | Gives an estimation of the time before the log file is full. This estimation will depend on the configuration, i.e. the number of pages and parameters configured. The number and size of graphics used in the pages will also affect the log file size. |  |  |
|                               | If the log interval is set to a predefined time, this will show as the estimated log time.                                                                                                    |  |  |
| Log Interval                  | Defines the time interval between the samples saved to the log file.                                                                                                    |  |  |
| Log Type                      | Can be set to either overwrite the oldest entries as the log fills up (circular logging), or stop logging when the log space has been used up.                                                                                                    |  |  |
| Maximum send log<br>interval  | This will set the time when a log should be sent. If a time period is selected the log will be sent with this interval, e.g. at the same minute for every hour when <b>At least every hour</b> is chosen.                                                |  |  |
|                               | If Netbiter Argos is enabled the minute of the hour is different for each Netbiter, to spread out Ethernet traffic and server load.                                                                                                    |  |  |
| Send log as E-mail attachment | If a Send log interval is specified the log file is sent as an e-mail attachment (if any users are configured to receive log e-mails).                                                                                                    |  |  |

| Edit log parameter              |                  |  |                    |                    |
|---------------------------------|------------------|--|--------------------|--------------------|
| Device                          |                  |  | [                  | Fan 1 Controller 💌 |
| Group                           |                  |  | -                  | Femperature 💌      |
| Parameter                       |                  |  | Indoor t           | emperature 💌 🐶     |
| Delta logging (value change sir | ce last logging) |  |                    | Disable 💌          |
| Description                     |                  |  | Indoor temperature |                    |

#### Fig. 37 Log parameters

To edit, delete or add log parameters, first click on **stop** (if the log is running) to stop the current log process. Then click on **edit** or **delete** for an existing log parameter, or click on **add log parameter** to add a new one. After you have finished adding/editing log parameters, click on **start**.

#### Edit log parameter

| Device        | Select a device                                                                                                    |
|---------------|----------------------------------------------------------------------------------------------------|
| Group         | Select a parameter group                                                                                                    |
| Parameter     | Select the parameter to log                                                                                                    |
| Delta logging | If enabled, the difference between the two last samples will be logged.                                                                                  |
|               | <b>Example</b> : The values read from a device parameter during the first 4 log cycles are: 5, 20, 32, 41. The logged values will then be: 5, 15, 12, 9. |
| Description   | A text that will be displayed on the Graph page and in the downloaded log file.                                                                          |

## 8.6 Configuration | Bindings

Bindings makes it possible to copy one Modbus register to another.

| Data | Bindings |                    |                |                     |             |
|------|----------|--------------------|----------------|---------------------|-------------|
|      |          | Device             | Group          | Parameter           |             |
|      | Source   | Fan 1 Controller   | I/O register C | Exhaust damper open |             |
| 1    | Dest     | Internal registers | Digital inputs | DI1 (0/1)           | edit delete |
|      |          |                    |                |                     | add binding |

| Source        |                       |
|---------------|-----------------------|
| Device        | Fan 1 Controller 💌    |
| Group         | I/O register C 💌      |
| Parameter     | Exhaust damper open 💌 |
| Destination   |                       |
| Device        | Internal registers 💌  |
| Group         | Digital inputs        |
| Parameter     | DI1 (0/1) 💌           |
| Copy interval | 1 min 💌               |

#### Fig. 38 Bindings configuration

### Add Data Binding

| Source Device/Group/<br>Parameter      | The device parameter to be copied           |
|----------------------------------------|---------------------------------------------|
| Destination Device/<br>Group/Parameter | The device parameter that will be copied to |
| Copy Interval                          | The time interval between each copy         |

# 9 Everyday Use

After the Netbiter WS100/200 has been setup and configured the web interface is ready to be used for monitoring live data, logs and alarms.

### 9.1 Select page

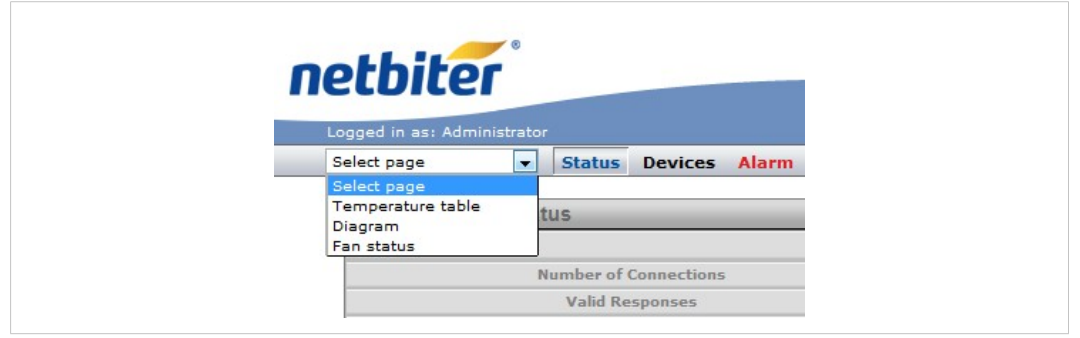

Fig. 39 Select page menu

Use the drop-down menu to select a page to display. If a page has been set as *Start Page* it will be open when you log in to the web interface. If no pages have been defined yet the Status page will be open on login.

### 9.2 Status

| Serial Modbus Status    |                     |                       |  |
|-------------------------|---------------------|-----------------------|--|
|                         | Modbus/TCP messages | Other Modbus messages |  |
| Number of Connections   | 0                   | 4                     |  |
| Valid Responses         | 0                   | 11                    |  |
| Serial Timeouts         | 0                   | 31695                 |  |
| CRC Errors              | 0                   | 6                     |  |
| Buffer Overruns         | 0                   | 0                     |  |
| Frame Errors            | 0                   | 51                    |  |
| Exception Responses     | 0                   | 45                    |  |
| Status                  |                     | clear                 |  |
| Modem connection status | Modem Dial in       | Dial out disabled     |  |
|                         |                     |                       |  |

Fig. 40 Status page

The Status page shows the current status of the Modbus interface and the internal/external modem (if present).

### 9.3 Devices

| ect p          | age 💽 Status Devices Alarm Log Configuration                                | on Setup About |        |
|----------------|-----------------------------------------------------------------------------|----------------|--------|
| Dev            | vices                                                                       |                |        |
|                | Description                                                                 | Address        |        |
| 1              | Fan 1 Controller                                                            | 1              | browse |
| Inte           | ernal Registers                                                             |                |        |
| Inte           | ernal Registers Description                                                 |                |        |
| Inte           | ernal Registers<br>Description                                              |                | browse |
| Inte<br>1<br>2 | ernal Registers<br>Description<br>Internal registers<br>Ethernet statistics |                | browse |

#### Fig. 41 Devices page

The Devices page lists all connected devices as well as the internal registers. Clicking on **Browse** will open a browser tree with all available groups and parameters for the device or internal register.

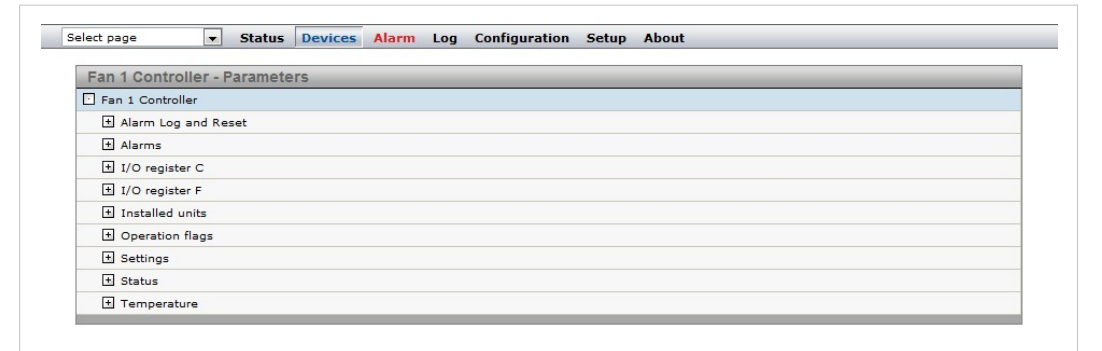

#### Fig. 42 Device parameter tree

| Ethomat statistics De    |                               |          |  |
|--------------------------|-------------------------------|----------|--|
| Ethernet statistics - Pa | Irameters                     |          |  |
| Ethernet statistics      |                               |          |  |
| Since Reboot             |                               |          |  |
| + Total                  |                               |          |  |
| 🛨 Last Hour              |                               |          |  |
| 🖻 Last Day               |                               |          |  |
| Received bytes           |                               | 23598743 |  |
| Transmitted bytes        |                               | 1020504  |  |
| Received and trans       | smitted bytes                 | 24619247 |  |
| Average received         | bytes per sec                 | 273      |  |
| Average transmitte       | ed bytes per sec              | 11       |  |
| <b>—</b> •               | and successful to see you and | 284      |  |

Fig. 43 Internal register parameter tree

### 9.4 Alarm

The Alarm page gives access to all configured alarm parameters, the current state of the alarms, and the alarm history.

When there is an active alarm the Alarm menu name will change color to red.

### 9.4.1 Alarm Status

| Alarm S | Status              |                                    |       |               |          |             |
|---------|---------------------|------------------------------------|-------|---------------|----------|-------------|
|         | Device              | Description                        | Class | Severity      | Status   | Acknowledge |
| 1       | Fan 1 Controller    | Log High temp. alarm               | 3     | Major         | Present  | acknowledge |
| 2       | Fan 1 Controller    | Line Failure                       | 5     | Critical      | Inactive | acknowledge |
| 3       | Ethernet statistics | Number of received packets dropped | 3     | Indeterminate | Inactive | acknowledge |

Fig. 44 Alarm status page

Show active/Show all toggles between showing all configured alarms, or only those that are present and unacknowledged.

Alarms can be acknowledged individually by clicking on **Acknowledge**, or all at the same time by clicking on **Acknowledge all**. If an alarm does not require acknowledgement the button will be grayed out.

### 9.4.2 Alarm History

| rm Sta | tus Alarm History |                      |                     |         |       |          |       |
|--------|-------------------|----------------------|---------------------|---------|-------|----------|-------|
| Alarm  | History           |                      |                     |         |       |          |       |
|        | Device            | Description          | Time                | Туре    | Class | Severity | Note  |
| 1      | Fan 1 Controller  | Log High temp. alarm | 2015-08-17 09:11:54 | Occured | 3     | Major    | 18700 |

#### Fig. 45 Alarm history

Every status change for an alarm parameter is logged on the **Alarm History** page, along with information of the value for the parameter that triggered the alarm, and information about what alarm messages were sent by the Netbiter gateway.

The alarm history can hold a maximum of 100 entries. If the list is full and a new alarm occurs, the oldest alarm history entry will be deleted.

| Show all events | All alarm events will be shown in the list.       |
|-----------------|---------------------------------------------------|
| Show occurrence | Only alarm entries of type Occurred will be shown |

Clicking on Clear History will clear the alarm history.

### 9.5 Log

The event log can be viewed as a trend graph on the **Log** | **Graph** page. It can also be downloaded as a csv (comma-separated values) text file for viewing in a text editor or spreadsheet program such as Microsoft Excel.

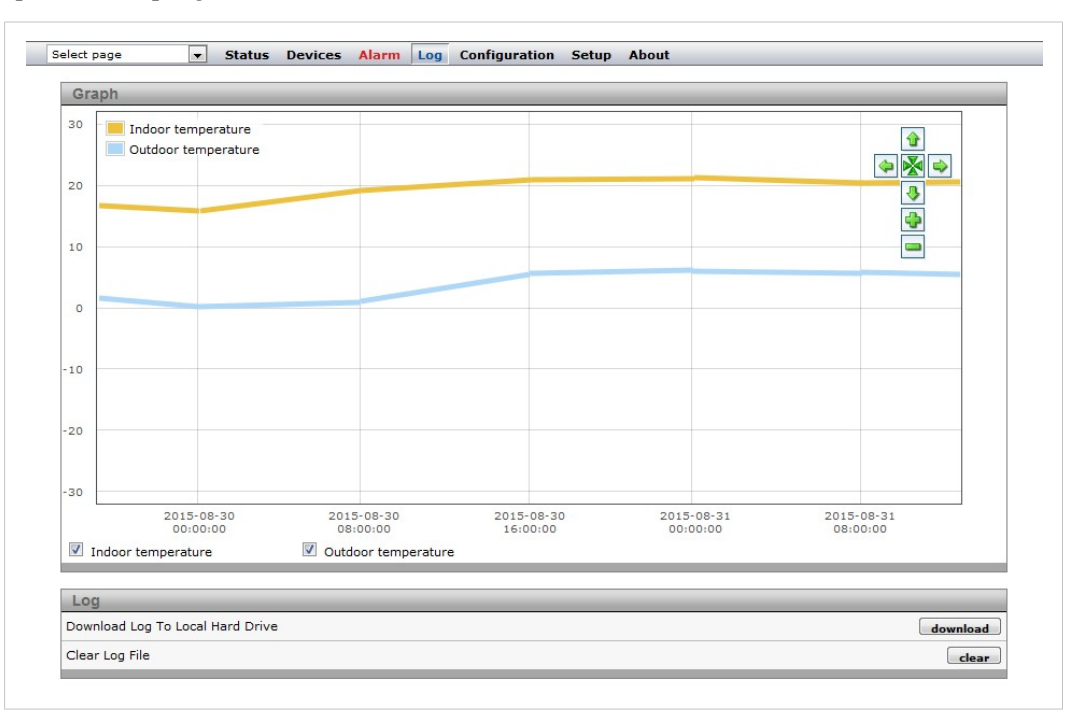

Fig. 46 Log page

*The log graph function requires a patch due to a Java compatibility issue. The patch can be downloaded from <u>www.netbiter.com/support/file-doc-downloads/ws-series</u>.* 

The first 3 log parameters will be displayed in the graph as default. Use the checkboxes to show/hide additional parameters.

Left-click and drag in the window to zoom in on a part of the graph, or use the + and – buttons. Use the arrow buttons to scroll.

| €                     | Scroll graph up    | c.                                                                 | <b>~</b> | Zoom in                           |  |
|-----------------------|--------------------|--------------------------------------------------------------------|----------|-----------------------------------|--|
| ₽                     | Scroll graph down  | t i i i i i i i i i i i i i i i i i i i                            | -        | Zoom out                          |  |
|                       | Scroll graph right | Þ                                                                  | ×        | Reset view, view all              |  |
| <b></b>               | Scroll graph left  |                                                                    |          |                                   |  |
| Download Log To Local |                    | Download the log to a local computer as a csv formatted text file. |          |                                   |  |
| Hard                  | Drive              | The csv delimiter character ca                                     | an be s  | set on the Setup   Regional page. |  |
| Clear                 | Log File           | Delete the log from the Netbite                                    | er gate  | eway.                             |  |

This page intentionally left blank

# A Internal Registers

| Holding<br>register | Nama                                           | Values            | Options           | Commont                |
|---------------------|------------------------------------------------|-------------------|-------------------|------------------------|
| 1                   | Name<br>Digital input 1 status                 |                   | options           | Read only              |
| י<br>ר              | Digital input 1 status                         | 0 or 1            |                   | Read only<br>Read only |
| 2                   | Digital Input 2 Status                         |                   |                   | Read only              |
| 3                   | Number Active Connections MB/TCP               | 0-10              |                   | Read only              |
| 4                   | Number Active Internal Connections             | 0-10              |                   | Read only              |
|                     | Serial Status (Modbus/TCP)                     |                   |                   |                        |
| 5                   | Valid responses                                | 0–65535           |                   | Can be cleared         |
| 6                   | Serial timeouts                                | 0–65535           |                   | Can be cleared         |
| 7                   | CRC errors                                     | 0–65535           |                   | Can be cleared         |
| 8                   | Input Buffer overruns                          | 0–65535           |                   | Can be cleared         |
| 9                   | Frame errors                                   | 0–65535           |                   | Can be cleared         |
| 10                  | Exception responses                            | 0–65535           |                   | Can be cleared         |
|                     | Serial Status (Buffered messages)              |                   |                   |                        |
| 11                  | Valid responses                                | 0–65535           |                   | Can be cleared         |
| 12                  | Serial timeouts                                | 0–65535           |                   | Can be cleared         |
| 13                  | CRC errors                                     | 0–65535           |                   | Can be cleared         |
| 14                  | Input Buffer overruns                          | 0–65535           |                   | Can be cleared         |
| 15                  | Frame errors                                   | 0–65535           |                   | Can be cleared         |
| 16                  | Exception responses                            | 0–65535           |                   | Can be cleared         |
|                     | Serial Status (Internal requests and Webpages) |                   |                   |                        |
| 17                  | Valid responses                                | 0–65535           |                   | Can be cleared         |
| 18                  | Serial timeouts                                | 0–65535           |                   | Can be cleared         |
| 19                  | CRC errors                                     | 0–65535           |                   | Can be cleared         |
| 20                  | Input Buffer overruns                          | 0–65535           |                   | Can be cleared         |
| 21                  | Frame errors                                   | 0–65535           |                   | Can be cleared         |
| 22                  | Exception responses                            | 0–65535           |                   | Can be cleared         |
|                     | Configuration Registers                        |                   |                   |                        |
| 23                  | Modbus/TCP Port                                | 1–65535           |                   | Default = 502          |
| 24                  | Gateway Modbus address                         | (-1)–255          |                   |                        |
|                     |                                                | -1                | Disabled          | Default                |
|                     |                                                | 0–255             | Enabled           |                        |
| 25                  | Modbus/TCP idle timeout                        | 0-65535 (seconds) |                   | Default = 60 s         |
|                     |                                                | 0                 | Disabled          |                        |
|                     |                                                | 1–65525           | Enabled           |                        |
| 26                  | Baudrate                                       | 2400–115200 (bps) |                   | Default = 9600         |
| 27                  | Parity                                         | 0–2               |                   |                        |
|                     |                                                | 0                 | No parity         | Default                |
|                     |                                                | 1                 | Even parity       |                        |
|                     |                                                | 2                 | Odd parity        |                        |
| 28                  | Number of Stop bits                            | 1–2               |                   | Default = 1            |
| 29                  | Slave timeout time                             | 25–65535          |                   | Default = 1000 ms      |
|                     |                                                | (milliseconds)    |                   |                        |
| 30                  | Physical interface                             | 0–2               |                   |                        |
|                     |                                                | 0                 | EIA-485<br>(RJ12) | Default                |
|                     |                                                | 1                 | EIA-232<br>(DSUB) |                        |
|                     |                                                | 2                 | EIA-232<br>(RJ12) |                        |

| Holding<br>register | Name                        | Values | Options  | Comment                     |
|---------------------|-----------------------------|--------|----------|-----------------------------|
|                     | Authentication              |        |          |                             |
| 31                  | Valid IP address 1          | 0–255  |          | First byte of IP address    |
|                     |                             | 0      | Disabled | IP address auth<br>disabled |
|                     |                             | 1–255  | Enabled  |                             |
| 32                  | Valid IP address 2          | 0–255  | Enabled  | Second byte of IP address   |
| 33                  | Valid IP address 3          | 0–255  | Enabled  | Third byte of IP address    |
| 34                  | Valid IP address 4          | 0–255  | Enabled  | Fourth byte of IP address   |
| 35                  | Mask for Valid IP address 1 | 0–255  | Enabled  | First byte of mask          |
| 36                  | Mask for Valid IP address 2 | 0–255  | Enabled  | Second byte of mask         |
| 37                  | Mask for Valid IP address 3 | 0–255  | Enabled  | Third byte of mask          |
| 38                  | Mask for Valid IP address 4 | 0–255  | Enabled  | Fourth byte of mask         |

### Β

## SNMP

If SNMP Alarms are enabled all alarms will be sent as SNMP traps to the host specified on the SNMP page. See also *Setup* | *SNMP*, *p*. 21 and *Configuration* | *Alarm*, *p*. 32.

|                                                                                                    |                                                               | Trap Type                                         | 6                                         |                                                                          |              | Trap Type                                         | 6                                         |
|----------------------------------------------------------------------------------------------------|---------------------------------------------------------------|---------------------------------------------------|-------------------------------------------|--------------------------------------------------------------------------|--------------|---------------------------------------------------|-------------------------------------------|
| Community                                                                                                    | public                                                        | TimeStamp                                         | 4 days 02h:45m:35.30s                     | Community                                                                | public       | TimeStamp                                         | 4 days 02h:45m:35.30s                     |
| Ip Address                                                                                                    | 10.10.10.161                                                  |                                                   |                                           | Ip Address                                                               | 10.10.10.161 |                                                   |                                           |
| Sender OID                                                                                                    | 1.3.6.1.4.1.23312.1.1.2.1                                     | Trap Type                                         | SNMPv1                                    | Sender UID                                                               | laramoer     | Trap Type                                         | SNMPv1                                    |
|                                                                                                    | V                                                             | ariable Bindings                                  |                                           |                                                                          | Varia        | able Bindings                                     |                                           |
| OID                                                                                                    |                                                               | Туре                                              | Value                                     | OID                                                                      |              | Туре                                              | Value                                     |
| .3.6.1.4.1.233<br>1.3.6.1.4.1.233<br>1.3.6.1.4.1.233<br>1.3.6.1.4.1.233<br>1.3.6.1.4.1.233<br>1.3.6.1.4.1.233 | 121.1.1.1<br>121.1.1.2<br>121.1.1.3<br>121.1.1.4<br>121.1.1.5 | Integer<br>String<br>Integer<br>String<br>Integer | 1<br>RTD Input 1 [0C]<br>1<br>class1<br>4 | alarmID<br>alarmDescr<br>alarmClassID<br>alarmClassDesc<br>alarmSeverity | а            | Integer<br>String<br>Integer<br>String<br>Integer | 1<br>RTD Input 1 (0C)<br>1<br>class1<br>4 |
| Close                                                                                                    | S                                                             | how Raw                                           | << prev next >>                           | Close                                                                    | Sho          | w Raw                                             | << prev next >>                           |

Fig. 47 SNMP trap example (high temperature alarm)

The OID is sent in the following numerical format:

.1.3.6.1.4.1.23312.1.1.2 [IP address][event]

.1.3.6.1.4.1.23312.1.1.[trap\_id][trap\_data]

where 23312.1.1 is the vendor/product identification.

Event 1 = Alarm set, event 2 = Alarm cleared.

The trap ID is divided into 5 messages with the following trap data:

- 2 Alarm description
- **3** Class ID (1–10)
- 4 Class description
- 5 Alarm severity:
  - 0 Indeterminate
  - 1 Critical
  - 2 Major
  - 3 Minor
  - 4 Warning
  - 5 Cleared

# C Technical Specifications

| Model name                  | Netbiter WS100                           | Netbiter WS200                                   |
|-----------------------------|------------------------------------------|--------------------------------------------------|
| Order code                  | WS100                                    | WS200                                            |
| Ethernet                    | 10/100 Mbit/s                            | -                                                |
| GPRS                        | -                                        | Quad band GPRS Class 12<br>850/900/1800/1900 MHz |
| Alarms                      | Email, SNMP, SMS                         | Email, SMS                                       |
| Digital inputs (max 24 VDC) | 2                                        | 2                                                |
| Serial port #1              | RS-232 (D-sub)                           | RS-232 (D-sub)                                   |
| Serial port #2              | RS-232/RS-485                            | RS-232/RS-422/RS-485                             |
| Antenna connector           | -                                        | SMA female                                       |
| Protocols                   | Modbus RTU, ASCII, TCP                   | Modbus RTU, ASCII, TCP                           |
| Connected devices           | 32                                       | 32                                               |
| Baud rates                  | 300–115200 baud                          | 300–115200 baud                                  |
| Wall mounting               | No                                       | No                                               |
| DIN rail mounting           | Yes                                      | Yes                                              |
| Dimensions (WxDxH)          | 90 x 70 x 58 mm                          | 90 x 70 x 58 mm                                  |
| Operating temperature       | -40 to +65 °C                            | -30 to +65 °C                                    |
| Storage temperature         | -40 to +85 °C                            | -40 to +85 °C                                    |
| Housing class               | IP20                                     | IP20                                             |
| Power supply                | 9–24 V DC or AC                          | 9–24 V DC                                        |
| Power consumption           | 2 W                                      | 3 W                                              |
| Certifications              | CE, <sub>C</sub> UL <sub>US</sub> , RoHS | CE, cUL <sub>US</sub> , FCC/IC, PTCRB, RoHS      |

- D Regulatory Notices
- D.1 Netbiter WS100/WS200
- D.1.1 EMC Compliance (CE)

CE

This product is in compliance with the EMC directive 2004/108/EC through conformance with the following standards:

### EN 61000-6-4 (2007) Emission standard for industrial environment

• EN 55022:2006 + A1:2007

#### EN 61000–6–2 (2005) Immunity for industrial environment

- EN 61000-4-2 (2009)
- EN 61000-4-3 (2006)
- EN 61000-4-4 (2004)
- EN 61000-4-5 (2005)
- EN 61000-4-6 (2007)

### D.1.2 UL/c-UL Compliance

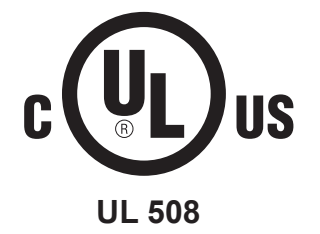

## D.2 Netbiter WS200

### D.2.1 FCC Compliance Statement

The design of this equipment complies with U.S. Federal Communications Commission (FCC) guidelines respecting safety levels of radio frequency (RF) exposure for Mobile devices.

This product contains FCC ID: QIPPHS8-P

RF Exposure - This device is only authorized for use in a mobile application. At least 20 cm of separation distance between the device and the user's body must be maintained at all times.

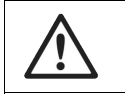

*Any changes or modifications not expressly approved by HMS Industrial Networks AB could void the user's authority to operate the equipment.* 

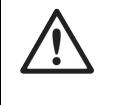

This equipment has been tested and found to comply with the limits for a Class A digital device, pursuant to part 15 of the FCC Rules. These limits are designed to provide reasonable protection against harmful interference when the equipment is operated in a commercial environment. This equipment generates, uses, and can radiate radio frequency energy and, if not installed and used in accordance with the instruction manual, may cause harmful interference to radio communications. Operation of this equipment in a residential area is likely to cause harmful interference in which case the user will be required to correct the interference at his own expense.

### D.2.2 Industry Canada Statement

This product contains IC ID: 7380A-PHS8P

This page intentionally left blank